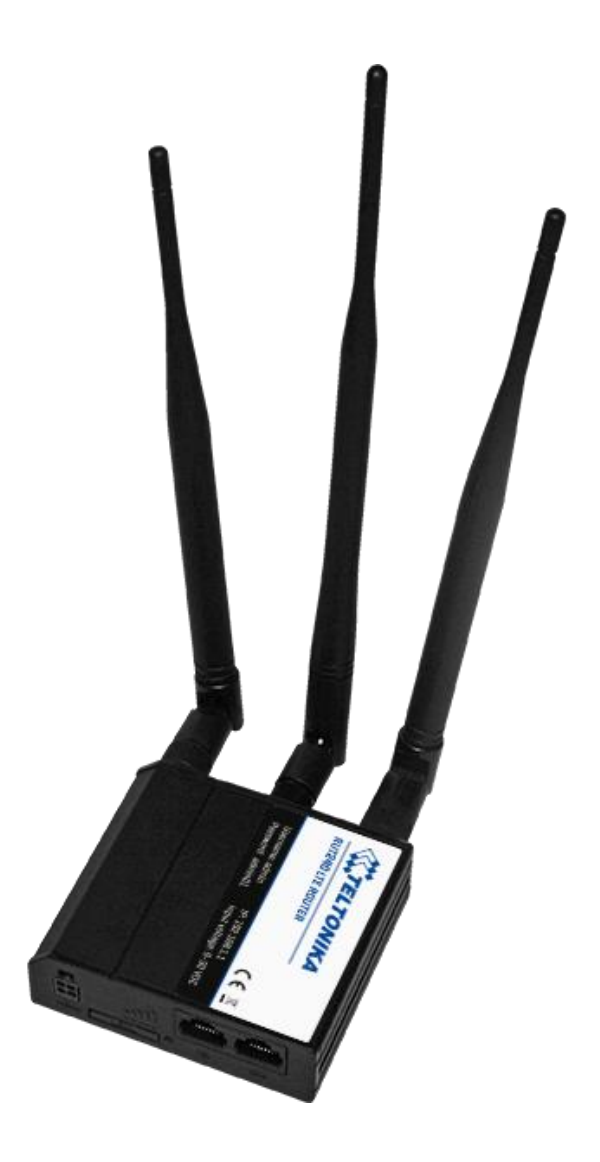

### 4G and Wi-Fi Router A 1753 Instruction manual Bedienungsanleitung Version 2.1.2 Code No. 20 753 169

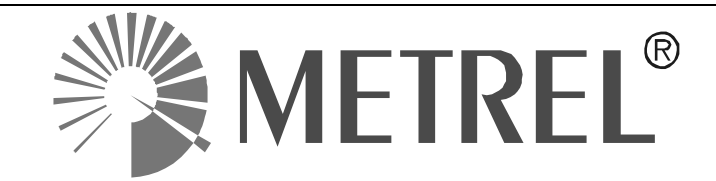

Distributor:

METREL d.d. Ljubljanskacesta 77 1354 Horjul Slovenia

web site: <u>http://www.metrel.si</u> e-mail: <u>metrel@metrel.si</u>

Manufacturer:

HQ JSC Teltonika Saltoniskiust. 10c LT-08105, Vilnius, Lithuania

Tel: +370 5 212 74 72 Tel: +370 5 265 73 60 Fax: +370 5 276 13 80

web site: <u>http://www.teltonika.lt/</u> e-mail: <u>info@teltonika.lt</u>

**C C** Mark on your equipment certifies that this equipment meets requirements of all subjected EU regulations.

#### © 2021 METREL

No part of this publication may be reproduced or utilized in any form or by any means without permission in writing from METREL.

#### English

| 1                     | Intr                                                                          | oduction                                                                                                    | .4                                                                                                    |
|-----------------------|-------------------------------------------------------------------------------|----------------------------------------------------------------------------------------------------|----------------------------------------------------------------------------------------------------|
| 2                     | Ren                                                                           | note Communication over 2G/3G/4G network                                                                                                    | 5                                                                                                    |
| _                     | 2.1                                                                           | Router connection                                                                                                    | .5                                                                                                    |
|                       | 2.2                                                                           | Router Setup                                                                                                    | .8                                                                                                    |
|                       | 2.3                                                                           | Setup overview                                                                                                    | 15                                                                                                    |
|                       | 2.3.                                                                          | 1 Network → Mobile1                                                                                                    | 15                                                                                                    |
|                       | 2.4                                                                           | Connection status1                                                                                                    | 16                                                                                                    |
| 3                     | Ren                                                                           | note Communication over Wi-Fi network                                                                                                    | 18                                                                                                    |
|                       | 3.1                                                                           | Router connection1                                                                                                    | 18                                                                                                    |
|                       | 3.2                                                                           | Router Setup1                                                                                                    | 19                                                                                                    |
|                       | 3.3                                                                           | Network overview                                                                                                    | 23                                                                                                    |
|                       | 3.3.                                                                          | 1 Status → Network2                                                                                                    | 23                                                                                                    |
| 4                     | Firn                                                                          | nware upgrade                                                                                                    | 26                                                                                                    |
| 5                     | WΔ                                                                            | N port configuration as LAN                                                                                                    | າຍ                                                                                                    |
| J                     |                                                                               | N POLL CONTIGULATION AS LAN                                                                                                    | 20                                                                                                    |
| 5<br>6                | Tec                                                                           | hnical Specifications                                                                                                    | 20<br>29                                                                                                    |
| 5<br>6                | <b>Tec</b> 6.1                                                                | hnical Specifications                                                                                                    | <b>29</b>                                                                                                    |
| 6                     | <b>Tec</b><br>6.1<br>6.2                                                      | hnical Specifications                                                                                                    | <b>29</b><br>29<br>29                                                                                                    |
| 6                     | <b>Tec</b><br>6.1<br>6.2<br>6.3                                               | hnical Specifications                                                                                                    | <b>29</b><br>29<br>29<br>29<br>29                                                                                                    |
| 6                     | <b>Tec</b><br>6.1<br>6.2<br>6.3<br>6.4                                        | hnical Specifications                                                                                                    | <b>29</b><br>29<br>29<br>29<br>29<br>30                                                                                                    |
| 6                     | <b>Tec</b><br>6.1<br>6.2<br>6.3<br>6.4<br>6.5                                 | hnical Specifications                                                                                                    | <b>29</b><br>29<br>29<br>29<br>30<br>30<br>30                                                                                                    |
| 6                     | <b>Tec</b><br>6.1<br>6.2<br>6.3<br>6.4<br>6.5<br>6.6                          | hnical Specifications       2         General specification       2         Mobile       2         Wireless       2         Ethernet       3         Network       3         Security       3 | <b>29</b><br>29<br>29<br>29<br>30<br>30<br> |
| 6                     | <b>Tec</b><br>6.1<br>6.2<br>6.3<br>6.4<br>6.5<br>6.6                          | hnical Specifications                                                                                                    | <b>29</b><br>29<br>29<br>30<br>30<br>30                                                                                                    |
| 5<br>6<br>D           | Tec<br>6.1<br>6.2<br>6.3<br>6.4<br>6.5<br>6.6<br>eutsch                       | hnical Specifications                                                                                                    | <b>29</b> 29 29 29 30 30 30                                                                                                    |
| 5<br>6<br>D<br>7      | Tec<br>6.1<br>6.2<br>6.3<br>6.4<br>6.5<br>6.6<br>eutsch<br>Ein                | hnical Specifications                                                                                                    | <b>29</b> 29 29 29 30 30 30 <b>31</b>                                                                                                    |
| 5<br>6<br>D<br>7<br>8 | Tec<br>6.1<br>6.2<br>6.3<br>6.4<br>6.5<br>6.6<br>eutsch<br>Eint<br>Fer        | hnical Specifications   General specification   Mobile   Wireless   Ethernet   Network   Security                                                                                             | <ul> <li>29</li> <li>29</li> <li>29</li> <li>30</li> <li>30</li> <li>30</li> <li>31</li> <li>32</li> </ul>                                                                                                    |
| 5<br>6<br>D<br>7<br>8 | Tec<br>6.1<br>6.2<br>6.3<br>6.4<br>6.5<br>6.6<br>eutsch<br>Eint<br>8.1        | hnical Specifications   General specification   Mobile   Wireless   Ethernet   Network   Security                                                                                             | <ul> <li>29</li> <li>29</li> <li>29</li> <li>29</li> <li>30</li> <li>30</li> <li>30</li> <li>31</li> <li>32</li> <li>32</li> </ul>                                                                                                    |
| 5<br>6<br>D<br>7<br>8 | Tec<br>6.1<br>6.2<br>6.3<br>6.4<br>6.5<br>6.6<br>eutsch<br>Eint<br>8.1<br>8.2 | hnical Specifications   General specification   Mobile   Wireless   Ethernet   Network   Security                                                                                             | <b>29</b> 29 29 29 30 30 30 <b>31 32</b> 32 35                                                                                                    |

| • |      | · · · · · · · · · · · · · · · · · · ·  | ••• |
|---|------|----------------------------------------|-----|
| 8 | Fer  | nkommunikation über 2G/3G/4G-Netzwerk  | .32 |
|   | 8.1  | Router Verbindung                      | .32 |
|   | 8.2  | Router einrichten                      | 35  |
|   | 8.3  | Einrichtung - Überblick                | 44  |
|   | 8.3. | 1 Netzwerk → Mobilgerät                | .44 |
|   | 8.4  | Verbindungsstatus                      | 45  |
| 9 | Ren  | note-Kommunikation über Wi-Fi-Netzwerk | 47  |
|   | 9.1  | Router-Verbindung                      | 47  |
|   | 9.2  | Router einrichten                      | 48  |
|   | 9.3  | Netzwerk - Übersicht                   | 52  |
|   | 9.3. | 1 Status -> Netzwerk                   | .52 |
| 4 | Firn | nware-Upgrade                          | 55  |
| 5 | Kor  | figuration des WAN-Ports als LAN       | 57  |
| 6 | Тес  | hnische Daten                          | 58  |
|   | 6.1  | Allgemeine Angaben                     | 58  |
|   | 6.2  | Mobil                                  | 58  |
|   | 6.3  | Drahtlos                               | 58  |
|   | 6.4  | Ethernet                               | 59  |
|   | 6.5  | Netzwerk                               | 59  |
|   | 6.6  | Sicherheit                             | 59  |

# 1 Introduction

Metrel instruments (MI 2893 Power Master XT, MI 2892 Power Master, MI 2885 Master Q4) can be remotely accessed through instrument's Ethernet communication port.

However, on measurement locations where 4G/3G/2G mobile or Wi-Fi communication is available, this router can be used to establish Communication Bridge to the instrument. 4G and Wi-Fi Router A 1753, is a high-speed Wi-Fi and 4G gateway, for remote access to the measurements, certified and tested by Metrel. In this manual MI 2892 Power Master is used as example, however other Metrel Power Quality instruments with Ethernet port are used in similar way. Two configurations are supported and described:

- Instrument remote communication over 2G/3G/4G network
- Instrument remote communication over Wi-Fi network

For other means of connections and configuration please check RUT 240 instruction manual, provided by OEM manufacturer Teltonika <u>www.teltonika.lt</u>.

Standard set include:

- Router RUT240
- Euro PSU
- 2 x LTE antennas (swivel, SMA male)
- 1 x WiFi antenna (swivel, RP-SMA male)
- Ethernet cable (1.5 m)
- Installation Manual 20 753 169

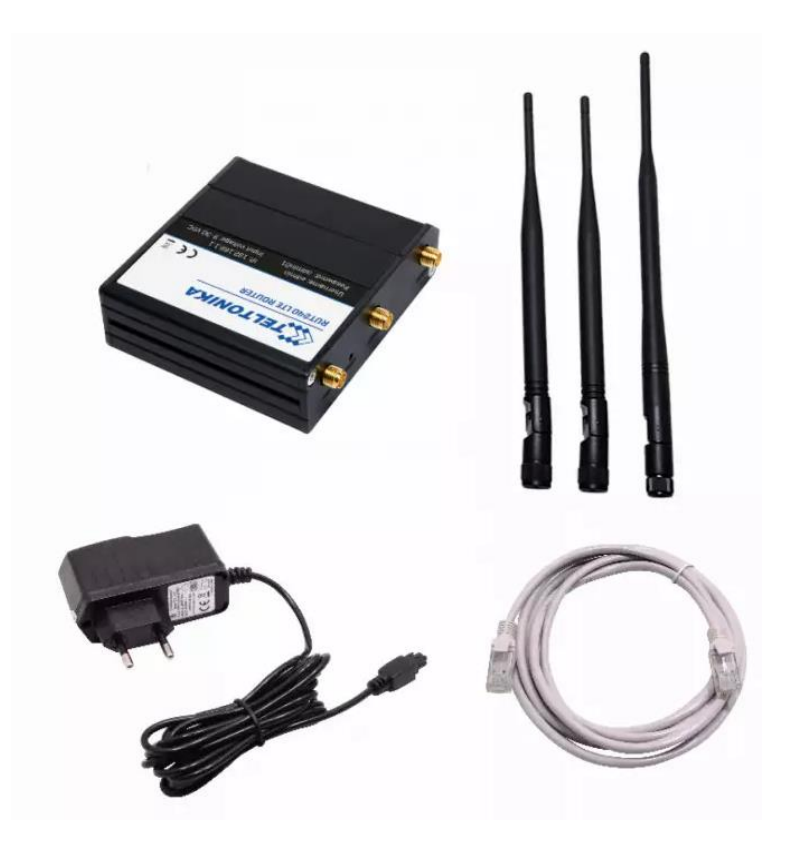

Figure 1: Modem RUT240 Standard set

# 2 Remote Communication over 2G/3G/4G network

### 2.1 Router connection

After you unpack box, follow the steps, documented below, in order to properly setup and router connection.

1. Pull out SIM holder by pushing the needle (1) and insert SIM card which has given by your ISP (Internet Service Provider). Insert SIM card into holder (3) and put it back into the modem (4) Correct SIM card orientation is shown in the figure below.

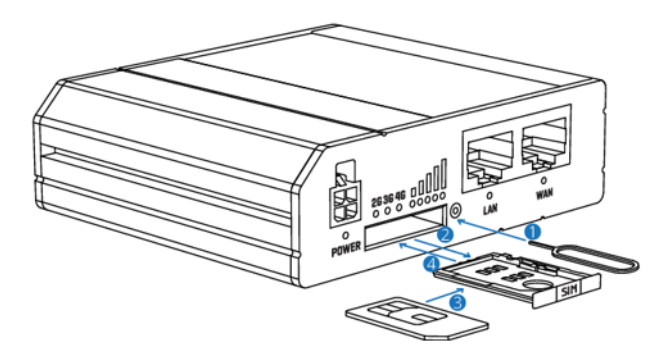

- 1. Push the SIM holder button with the SIM needle
- 2. Pull out the SIM holder
- 3. Insert yout SIM card into the SIM holder
- 4. Slide the SIM holder back into the router
- 5. Attach Mobile and WiFi antennas

Figure 2: SIM card insertion

- 2. Attach Mobile (LTE (2x)) and Wi-Fi antennas.
- 3. Connect the power adapter to the socket on the front of the device. Then plug the other end of the power adapter into the power socket.
- 4. Connect devices, as shown on figure below
  - Router can be set up over Wi-Fi network, by finding RUT240\_\*\*\* SSID access point on PC. In that case Ethernet connection with PC is not needed.
  - Alternatively, use **Ethernet cable** to connect Router with PC.
- 5. After successful router setup, connect router (LAN port) and PQ instrument by using Ethernet cable. PQ instrument should be properly programmed.

| 1:57                     |  |  |  |  |
|--------------------------|--|--|--|--|
| INTERNET (3G/GPRS)       |  |  |  |  |
| GPS                      |  |  |  |  |
| 0000                     |  |  |  |  |
| NO                       |  |  |  |  |
| 1E:35:B7:15:01:00        |  |  |  |  |
| MI2892_18200373          |  |  |  |  |
| 192.168.1.214 / 18200373 |  |  |  |  |
|                          |  |  |  |  |

Figure 3: PQ instrument communication setup for connection to 4G router

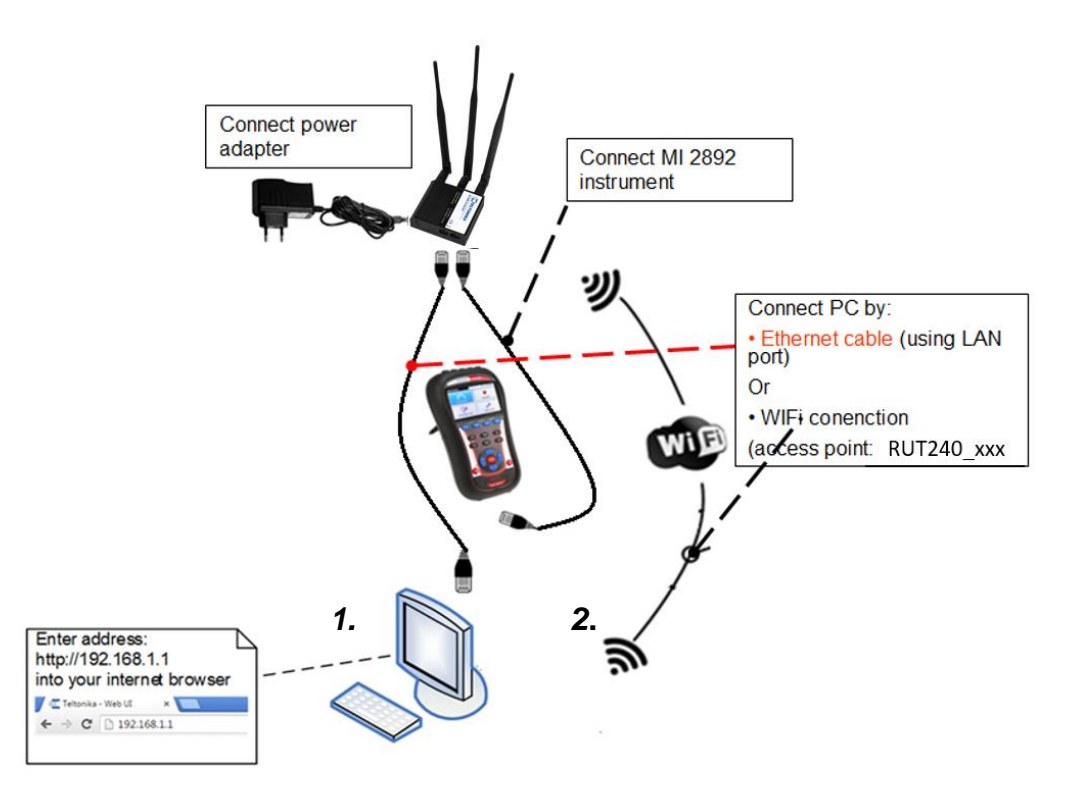

Figure 4: Router 4G connection

6. Power up the router, PQ instrument and PC.

On following figures description of router front and back plates can be found.

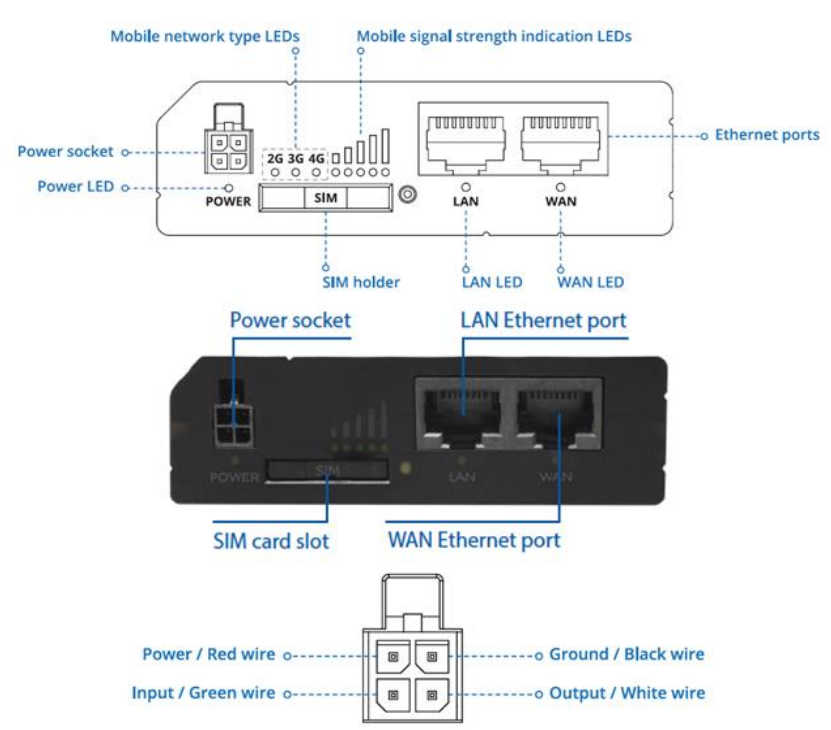

Figure 5: Router front plate and Power socket pinout

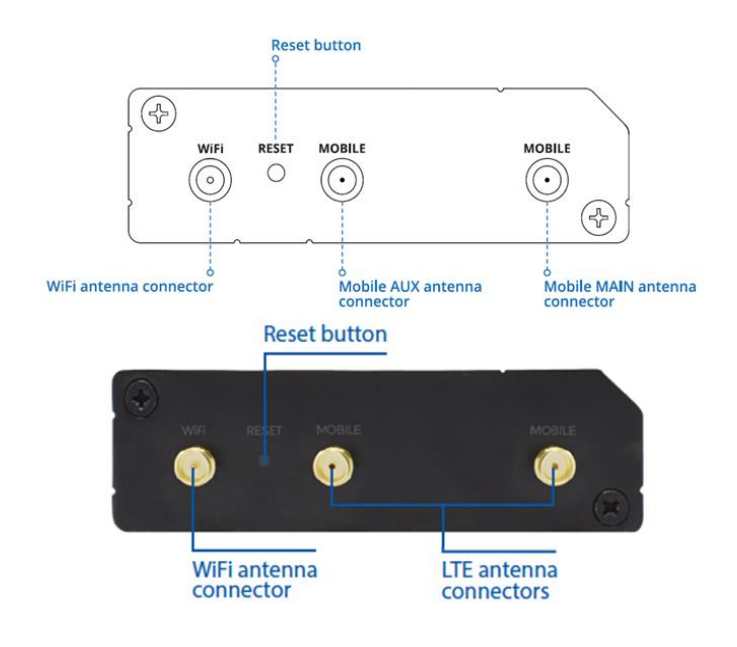

Figure 6: Router back plate

### 2.2 Router Setup

Before first use, router should be setup in order to work with LTE network.

- 1. Connect to the router via:
  - a. Through **Wi-Fi**, look up for SSID Access Point **RUT240**\_\*\*\*\*\* (unique for each device) on your computer, and connect to it. SSID and password are provided on the router information label.

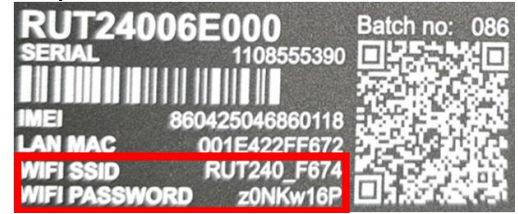

Figure 7: SSID and Password information label

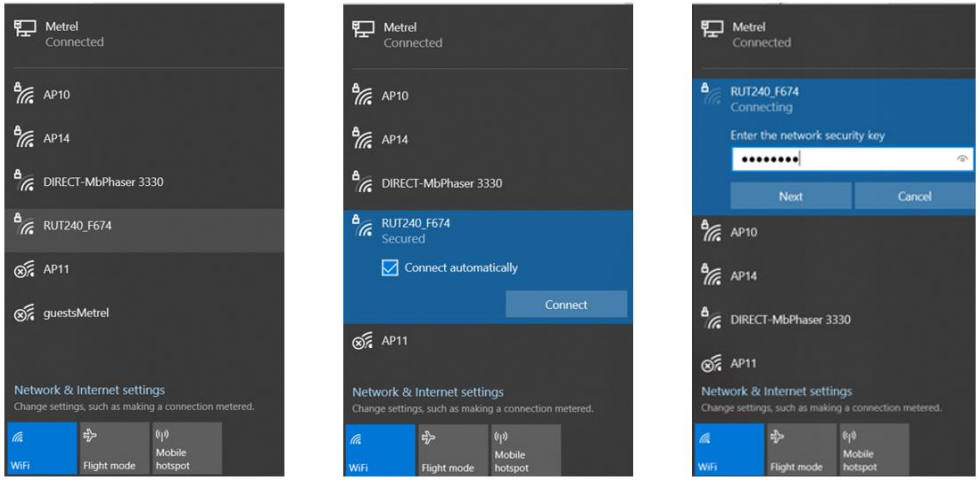

b. Through LAN (Ethernet) network, plug Ethernet cable into computer and LAN Ethernet port on Router (marked as "LAN").

Router is automatically recognized (IP address obtained automatically)

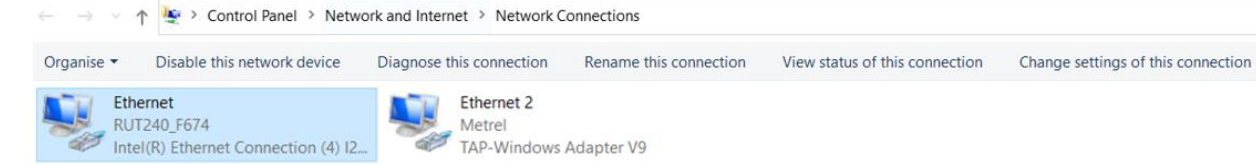

|                                                                                                    | Ethernet Properties ×                                                                                                    |                                                                                                    |
|----------------------------------------------------------------------------------------------------|----------------------------------------------------------------------------------------------------|----------------------------------------------------------------------------------------------------|
| Ethernet Status >                                                                                        | Networking Authentication Sharing<br>Connect using:                                                                                                    | Internet Protocol Version 4 (TCP/IPv4) Properties ×                                                                                                    |
| General Connection IPv4 Connectivity: Internet IPv6 Connectivity: No network access Media State: Enabled |                                                                                                    | General Alternative Configuration<br>You can get IP settings assigned automatically if your network supports<br>this capability. Otherwise, you need to ask your network administrator<br>for the appropriate IP settings. |
| Duration: 00:12:33<br>Speed: 100.0 Mbps<br>Details                                                       | Image: Strate Scheduler       Image: Strate Scheduler       Image: Scheduler       Image: Scheduler       Image: Scheduler       Image: Scheduler       Image: Scheduler       Image: Scheduler       Image: Scheduler       Image: Scheduler       Image: Scheduler       Image: Scheduler       Image: Scheduler       Image: Scheduler   < | IP address:<br>Subnet mask:<br>Default gateway:                                                                                                    |
| Sent — Received<br>Bytes: 2.938.397 4.358.170                                                            | Install Uninstall Properties Description Transmission Control Protocol/Internet Protocol. The default wide area network protocol that provides communication across diverse interconnected networks.                                                                                                    | Use the following DNS server addresses: Preferred DNS server: Alternative DNS server: Validate settings upon exit Advanced                                                                                                 |
| Close                                                                                                    | OK Cancel                                                                                                    | OK Cancel                                                                                                    |

2. Launch your browser and enter the router IP into the address field:

| 4 |  | 192.168.1.1 |
|---|--|-------------|
|---|--|-------------|

3. If connection is successful, a login screen will appear:

#### Authorization Required

| Please enter your username and password. |       |  |  |  |  |  |  |
|------------------------------------------|-------|--|--|--|--|--|--|
| Username                                 | admin |  |  |  |  |  |  |
| Password                                 |       |  |  |  |  |  |  |
|                                          | Login |  |  |  |  |  |  |

Enter the default password **admin01** into the Password field and then click on Login button.

**Note:** After you login first time, you will be prompted to change your password for security reasons. The new password must contain at least 8 characters, including at least one uppercase letter, one lowercase letter and one digit. This step is mandatory and you will not be able to interact with the router's WebUI before you change the password.

| Profile in use: default                            |                           | FW ver.: RUT2XX_R_00.01.12.3                                                      | ł |  |  |  |  |  |  |
|----------------------------------------------------|---------------------------|-----------------------------------------------------------------------------------|---|--|--|--|--|--|--|
| Change password                                    |                           |                                                                                   |   |  |  |  |  |  |  |
| You must change password to leave this page! Passw | ord requirements: Minimum | 8 characters, at least one uppercase letter, one lowercase letter and one number. |   |  |  |  |  |  |  |
| Administrator Password                             |                           |                                                                                   |   |  |  |  |  |  |  |
| New password                                       | Teltonika01               | ø                                                                                 |   |  |  |  |  |  |  |
| Confirm new password                               | Teltonika01               | ø                                                                                 |   |  |  |  |  |  |  |
|                                                    |                           | Save                                                                              |   |  |  |  |  |  |  |

4. A Setup wizard will start in order to setup router. Change:

| Time Zone Settings      |                 |                  |               |              |  |                              |  |  |  |
|-------------------------|-----------------|------------------|---------------|--------------|--|------------------------------|--|--|--|
| Profile in use: default |                 |                  |               |              |  | FW ver.: RUT2XX_R_00.01.12.3 |  |  |  |
| Step 1 - General        | Step 2 - Mobile | Step 3 - LAN     | Step 4 - WiFi | Step 5 - RMS |  |                              |  |  |  |
| Step - Genera           | I.              |                  |               |              |  |                              |  |  |  |
| Please select your time | ezone.          |                  |               |              |  |                              |  |  |  |
| Time Zone Settin        | gs              |                  |               |              |  |                              |  |  |  |
|                         | Current syste   | em time 2020-11- | 23 12:28:01   |              |  | Sync with browser            |  |  |  |
|                         | Tin             | ne zone Europe   | /Ljubljana    | ~            |  |                              |  |  |  |
| Skip Wizard             |                 |                  |               |              |  | Next                         |  |  |  |

• Set up **mobile network parameters** (APN, Authentication method, username, password,) according to the mobile provider specification.

| Step 1 - General | Step 2 - Mobile | Step 3 - LAN | Step 4 - WiFi | Step 5 - RMS |  |  |
|------------------|-----------------|--------------|---------------|--------------|--|--|
|                  |                 |              |               |              |  |  |

#### **Mobile Configuration**

Next, let's configure your mobile settings so you can start using internet right away.

| obile Configuration   |             |   |
|-----------------------|-------------|---|
| Auto APN              |             |   |
| APN                   | custom 🗸    | ] |
| Custom APN            | internet    |   |
| Authentication method | PAP 🗸       | ] |
| Username              | mobitel     |   |
| Password              |             | ø |
| PIN number            |             |   |
| Dialing number        | *99#        |   |
| MTU                   | 1500        |   |
| Service mode          | Automatic 🖌 |   |
|                       | -           |   |

5. Change LAN setup if necessary, otherwise leave it as is.

| Profile in use: default |                         |          |            |                    |                    |       | FW ver.: RUT2XX_R_00.01.12.3                       |
|-------------------------|-------------------------|----------|------------|--------------------|--------------------|-------|----------------------------------------------------|
| Step 1 - General        | Step 2 - Mobile         | Step 3   | 3 - LAN    | Step 4 - WiFi      | Step 5 - RMS       | s     |                                                    |
| Step - LAN              |                         |          |            |                    |                    |       |                                                    |
| Here we will setup the  | basic settings of a typ | ical LAN | configurat | ion. The wizard wi | Il cover 2 basic c | onfig | igurations: static IP address LAN and DHCP client. |
| General configur        | ation                   |          |            |                    |                    |       |                                                    |
|                         | IP                      | address  | 192.168    | 1.1                |                    |       |                                                    |
|                         | Ν                       | letmask  | 255.255.   | 255.0              |                    |       |                                                    |
|                         | IPv6 Prefix             | Length   | 60         |                    |                    |       |                                                    |
| ULA Prefix              |                         |          |            |                    |                    |       |                                                    |
|                         | UL                      | A Prefix |            |                    |                    |       |                                                    |
|                         | DHCPv                   | 6 server | Enabled    | · •                |                    |       |                                                    |
|                         | R                       | A server | Enabled    | · ~                |                    |       |                                                    |
|                         | ND                      | P server | Enabled    | · •                |                    |       |                                                    |
|                         | Enable                  | e DHCP   | ✓          |                    |                    |       |                                                    |
|                         |                         | Start    | 100        |                    |                    |       |                                                    |
|                         |                         | Limit    | 150        |                    |                    |       |                                                    |
|                         | Lea                     | ase time | 12         |                    | Hours 🗸            |       |                                                    |
|                         | Start IP a              | address: | 192.168.1  | 1.100              |                    |       |                                                    |
|                         | End IP a                | address: | 192.168.1  | 1.250              |                    |       |                                                    |
| Skip Wizard             |                         |          |            |                    |                    |       | Next                                               |

6. Set up **wireless network** if necessary, otherwise leave it as is. Don't forget to protect it with password and encryption.

| Step 1 - General                                 | Step 2 - Mobile                                    | Step 3 - LAN                                 | Step 4 - WiFi                      | Step 5 - RMS     | <b>i</b>                                                            |
|--------------------------------------------------|----------------------------------------------------|----------------------------------------------|------------------------------------|------------------|---------------------------------------------------------------------|
| Step - Wireles                                   | s                                                  |                                              |                                    |                  |                                                                     |
| Now let's configure you<br>be dropped and you wi | ur wireless radio. (Not<br>ill have to reconnect v | e: if you are curren<br>vith a new set of pa | tly connecting via v<br>rameters.) | vireless and you | change parameters, like SSID, encryption, etc. your connection will |
| WiFi Configuratio                                | on                                                 |                                              |                                    |                  |                                                                     |
|                                                  | Enable                                             | wireless 🔽                                   |                                    |                  |                                                                     |
|                                                  |                                                    | SSID RUT240                                  | _F674                              |                  |                                                                     |
|                                                  |                                                    | Mode 802.11g                                 | j+n ∽                              |                  |                                                                     |
|                                                  |                                                    | Channel Auto                                 | ~                                  |                  |                                                                     |
|                                                  | En                                                 | wPA2-I                                       | PSK                                | ~                |                                                                     |
|                                                  |                                                    | Cipher Force T                               | KIP and CCMP (A                    | ES) 🛩            |                                                                     |
|                                                  |                                                    | Key z0NKw1                                   | 6P                                 | ø                |                                                                     |
|                                                  | Count                                              | try Code 00 - Wo                             | orld                               | ~                |                                                                     |
| Skip Wizard                                      |                                                    |                                              |                                    |                  | Next                                                                |

7. Press **Save** button. Router will now apply new settings and restart.

-

-

8. Select **WAN interface** as **Mobile** interface as gateway to the system.

| pe   | ration Mode |              |                |          |               |      |      |
|------|-------------|--------------|----------------|----------|---------------|------|------|
|      | Main WAN    | WAN Failover | Interface Name | Protocol | IP Address    | Sort |      |
| ž0   | ۲           |              | Mobile (WAN)   | None     | 100.80.18.123 |      | Edit |
| lle- | 0           |              | WiFi (WAN3)    | DHCP     | -             | ••   | Edit |
|      |             |              | Wired (WAN2)   | DHCP     |               | ••   | Edit |

#### 9. Press Status $\rightarrow$ Overview button to check the all-interface statuses

Overview

| System 💵 🖻        |                       | 31.8% CPU load          | Mobile 🖪 🖸            |                                                                            | -73 dBm 🚛                                                  |
|-------------------|-----------------------|-------------------------|-----------------------|----------------------------------------------------------------------------|------------------------------------------------------------|
| Router uptime     | 0d 13h 37m 19s(sinci  | e 2020-12-16, 20:25:49) | Data connection       | 0d 0h 2m 25s(since 2                                                       | 2020-12-17, 10:00:43)                                      |
| Local device time | 2020-12-17, 10:03:08  |                         | State                 | registered (home); M                                                       | OBITEL; GSM                                                |
| Memory usage      | RAM: 50% used         | FLASH: 20% used         | SIM card status       | SIM (Ready)                                                                |                                                            |
| Firmware version  | RUT2XX_R_00.01.12     | 2.3                     | Bytes received/sent * | 4.2 MB / 3.9 MB                                                            |                                                            |
| Wireless 🖬 🖸      |                       | ON 📚                    | WAN 🖬 🖸               |                                                                            | Mobile 🕼                                                   |
| SSID              | B RUT240_F674 (AF     | ")                      | IP address            | 100.80.18.123                                                              | Public IP address                                          |
| Mode              | 1- AP; 11 CH (2.462 ( | GHz)                    | WAN failover status   | Failover link is disable                                                   | ed                                                         |
| Local Network     | ٥                     |                         | Remote Manageme       | ent System 🛙 🖾                                                             | ON 🕢                                                       |
| IP / netmask      | 192.168.1.1 / 255.25  | 5.255.0                 | Status                | Standby                                                                    |                                                            |
| DHCP Leases       | 1                     |                         | Connection State      | Error: Device is not re<br>login to rms.teltonika.<br>account device list. | egistered in RMS. Please<br>It and add this device to your |

10. Connection check and further steps

Assure that your PC is accessing to the internet only by A 1753 4G and Wi-Fi Router (disconnect other communication channels) and try to access <u>www.google.com</u> with your browser. If success, router is ready for use with the instrument.

If internet connection over A 1753 4G and Wi-Fi Router is not established:

- Verify hardware connections (SIM card, supply, patch cables, antennas,)
- Check if PIN number is entered properly under setup or it should be disabled.
- Reset Router and repeat setup procedure.
- Check if 4G or Wi-Fi signal is present.
- Contact Metrel support for assistance.

Instrument should be now set up in the same manner as described in user manual under section: "Remote instrument connection (over Internet)". Please check this section in manual and follow described connection procedure.

11.Connect instrument and modem with Ethernet cable. Use Ethernet port marked as "LAN" on the Router.

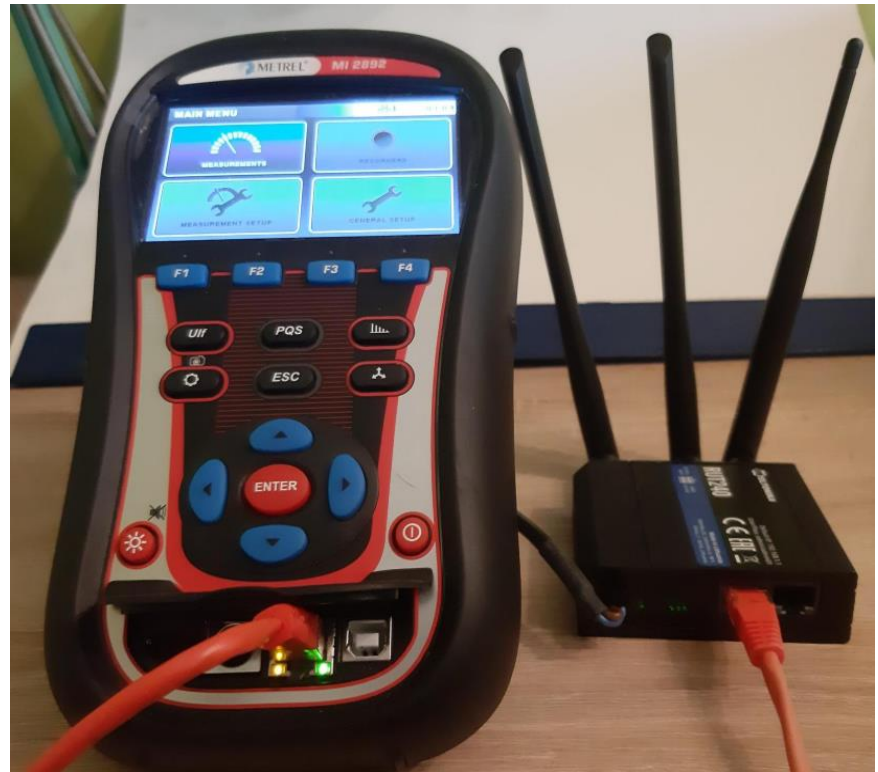

Figure 8: Router and MI 2892 connection

### 2.3 Setup overview

### 2.3.1 Network → Mobile

#### **Mobile Configuration**

| Mobile Configuration                                                                               |                                                                                                    |
|----------------------------------------------------------------------------------------------------|----------------------------------------------------------------------------------------------------|
| SIM 1                                                                                              |                                                                                                    |
| Connection type                                                                                    | QMI 🗸                                                                                                    |
| Mode                                                                                               | NAT 🗸                                                                                                    |
| Auto APN                                                                                           |                                                                                                    |
| APN                                                                                                | custom 🗸                                                                                                    |
| Custom APN in                                                                                      | internet                                                                                                    |
| Authentication method                                                                              | PAP 🗸                                                                                                    |
| Username                                                                                           | mobitel                                                                                                    |
| Password •                                                                                         | •••••••••                                                                                                    |
| PIN number                                                                                         |                                                                                                    |
| PUK code                                                                                           |                                                                                                    |
| Dialing number *                                                                                   | *99#                                                                                                    |
| MTU 1                                                                                              | 1500                                                                                                    |
| Service mode                                                                                       | Automatic 🗸                                                                                                  |
| Deny data roaming                                                                                  |                                                                                                    |
| Mobile Data On Demand                                                                              |                                                                                                    |
| Enable                                                                                             |                                                                                                    |
| No data timeout (sec) 1                                                                            | 10                                                                                                    |
| Network Frequency Bands                                                                            |                                                                                                    |
| This is band selector option. You can't force specific ban<br>are unchecked any band will be used. | nd usage, you could choose it if module detects more than one band on selected network service. If all bands |
| SIM 1                                                                                              |                                                                                                    |
| Connection method                                                                                  | Automatic 🗸                                                                                                  |
| Force LTE network                                                                                  |                                                                                                    |
| Enable 🗸                                                                                           | 2                                                                                                    |
| Reregister                                                                                         |                                                                                                    |
| Interval (sec) 3                                                                                   | 300                                                                                                    |
|                                                                                                    | Save                                                                                                    |
|                                                                                                    |                                                                                                    |

### 2.4 Connection status

Modem connection status can be observed under Status -> Network information menu.

Note: connection to router via WiFi access!

| Mobile      | WAN         | LAN    | Wireless | OpenVPN | VRRP        | Access   |
|-------------|-------------|--------|----------|---------|-------------|----------|
| Mobile      | Inform      | nation |          |         |             |          |
|             |             |        |          |         |             |          |
| Mobile      | .dl         |        |          |         |             |          |
| Data conn   | ection stat | te     |          | Conr    | nected      |          |
| IMEI        |             |        |          | 8604    | 25046860    | 118      |
| IMSI        |             |        |          | 2934    | 111002061   | 38       |
| ICCID       |             |        |          | 8938    | 641010412   | 2061381F |
| Sim card s  | state       |        |          | Read    | ły          |          |
| Signal stre | ength       |        |          | -81 c   | IBm         |          |
| Cell ID     |             |        |          | 4471    |             |          |
| Operator    |             |        |          | MOE     | ITEL        |          |
| Operator s  | state       |        |          | Regi    | stered (hor | ne)      |
| Connectio   | n type      |        |          | 2G (    | GSM)        |          |
| Connected   | d band      |        |          | CDN     | IA BC0      |          |
| Bytes rece  | eived *     |        |          | 5.8 N   | AB (610860  | 2 bytes) |
| Bytes sent  | t*          |        |          | 5.4 N   | AB (566320  | 0 bytes) |
|             |             |        |          |         |             |          |

Reboot modem C Restart connection C (Re)register C

Refresh C

| Mobile WAN      | ΙΔΝ   | Wireless    | OpenVPN | VRRP        | Access        |                |          |                      |                      |
|-----------------|-------|-------------|---------|-------------|---------------|----------------|----------|----------------------|----------------------|
|                 | Lan   | Mileicos    | opentri | TRIC        | A00033        |                |          |                      |                      |
| WAN Informa     | ation |             |         |             |               |                |          |                      |                      |
| WAN             |       |             |         |             |               |                |          |                      |                      |
| Interface       |       |             | Mob     | oile        |               |                |          |                      |                      |
| Туре            |       |             | QM      | l           |               |                |          |                      |                      |
| IP address      |       |             | 100     | .66.240.27  |               |                |          |                      |                      |
| Netmask         |       |             | 255     | .255.255.24 | 8             |                |          |                      |                      |
| Gateway         |       |             | 100     | .66.240.28  |               |                |          |                      |                      |
| DNS 1           |       |             | 193     | .189.160.13 |               |                |          |                      |                      |
| DNS 2           |       |             | 95.1    | 76.233.13   |               |                |          |                      |                      |
| Connected       |       |             | 0h 1    | m 10s       |               |                |          |                      |                      |
| Ports           |       |             |         |             |               |                |          |                      |                      |
|                 |       |             |         | _           |               |                | -        |                      |                      |
|                 |       |             |         | *           |               |                | K        |                      |                      |
|                 |       |             |         | POWER       | •             | LAN V          | •<br>VAN |                      |                      |
|                 |       |             |         |             |               |                |          |                      |                      |
| WAN Failover S  | tatus |             |         |             |               |                |          |                      |                      |
|                 |       |             |         | WA          | N failover li | nk is disabled |          |                      |                      |
|                 |       |             |         |             |               |                |          |                      | Refresh C            |
| Mobile WAN      | LAN   | Wireless    | OpenVPN | VRRP        | Access        |                |          |                      |                      |
| LAN Informa     | tion  |             |         |             |               |                |          |                      |                      |
| LAN Information | n     |             |         |             |               |                |          |                      |                      |
| Name            | IP    | address     | IPv     | 6 address(e | es)           | Netmask        |          | Ethernet MAC address | Connected for        |
| Lan             | 19    | 92.168.1.1  | -       |             |               | 255.255.255.0  |          | 00:1E:42:2F:F6:72    | 13h 51m 37s          |
| DHCP Leases     |       |             |         |             |               |                |          |                      |                      |
| Hostname        |       | IP address  |         | LAN         | l name        |                | MAC add  | dress                | Lease time remaining |
| mhribar         |       | 192.168.1.1 | 112     | Lan         |               |                | 74:E5:F9 | :09:12:5D            | 11h 58m 38s          |
| ?               |       | 192.168.1.2 | 246     | Lan         |               |                | 38:AF:D7 | 7:AF:58:CB           | 11h 54m 3s           |
| MI2892_18200373 |       | 192.168.1.2 | 214     | Lan         |               |                | 1E:35:B7 | :15:01:00            | 11h 57m 24s          |
| Ports           |       |             |         |             |               |                |          |                      |                      |

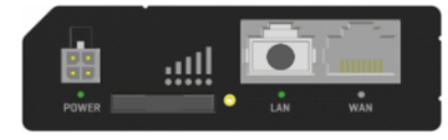

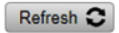

# **3 Remote Communication over Wi-Fi network**

### 3.1 Router connection

After you unpack the box, follow the steps, documented below, in order to properly connect the router.

- 1. Attach Wi-Fi antenna.
- 2. Power up router, instrument and PC
- 3. Connect devices, as shown on figure below
  - a. Use Ethernet cable to connect Router with PC (use LAN port).
  - b. Setup the Router

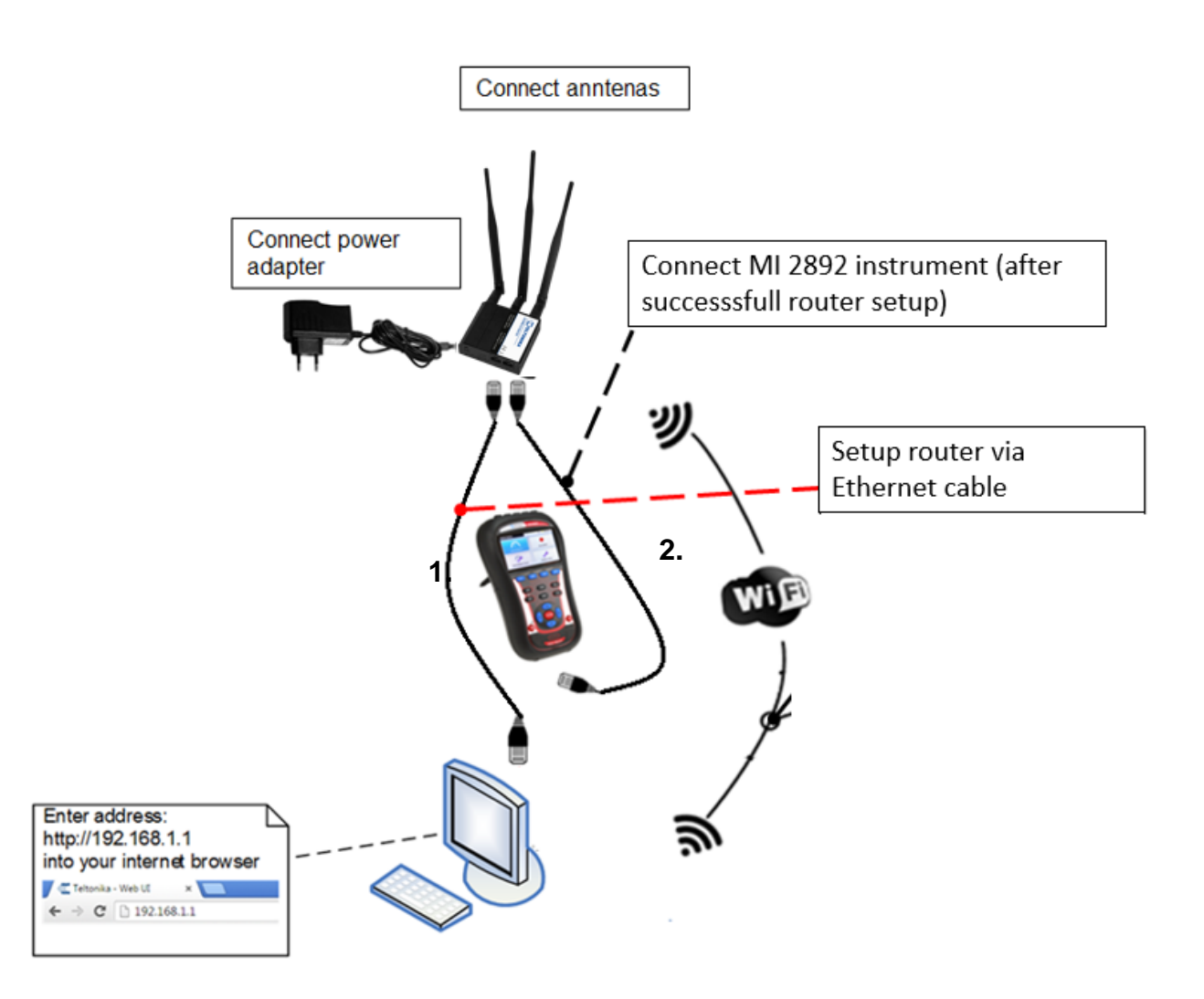

Figure 9: Router Wi-Fi connection

### 3.2 Router Setup

- 1. To connect to the router through LAN (Ethernet) network, plug Ethernet cable into computer and into LAN Ethernet port (marked as "LAN" on the router).
- 2. Launch your browser and enter the routers IP into the address field:

| 6 | $\square$ | 192.168.1.1 |
|---|-----------|-------------|
|   | hand      | TOCITOOLTIT |

3. If connection was successful, a login screen will appear:

| Authoriz       | ation Required             |
|----------------|----------------------------|
| Please enter y | our username and password. |
| Username       | admin                      |
| Password       |                            |

Login

Enter your own password (default one: **admin01)** into the Password field and then click on Login button.

- 4. Note: After you login first time, you will be prompted to change your password for security reasons. The new password must contain at least 8 characters, including at least one uppercase letter, one lowercase letter and one digit. This step is mandatory and you will not be able to interact with the router's WebUI before you change the password.
- 5. Basic router setup was done under item <u>2.2</u> Router setup. Manual here will cover only WiFi network selection for data transfer and WAN port selection.
  - a) In **Network→ WAN** menu select Wifi option (gateway to the system). Press Save Button, and wait that router reconfigure operation mode. WAN

|      | Main WAN | WAN Failover | Interface Name | Protocol | IP Address     | Sort |      |
|------|----------|--------------|----------------|----------|----------------|------|------|
| 620  | 0        |              | Mobile (WAN)   | None     | 100.81.133.200 |      | Edit |
| (lı- | ۲        |              | WiFi (WAN3)    | DHCP     | -              | ••   | Edit |
| S.   | 0        |              | Wired (WAN2)   | DHCP     |                | ••   | Edit |

| WA                                                                     | N                                                                                                    |                                                                                                    |                                                                                                    |                                                                                             |                                                        |                                    |                                | tile has been undated 11 |
|------------------------------------------------------------------------|----------------------------------------------------------------------------------------------------|----------------------------------------------------------------------------------------------------|----------------------------------------------------------------------------------------------------|---------------------------------------------------------------------------------------------|--------------------------------------------------------|------------------------------------|--------------------------------|--------------------------|
| Your                                                                   | WAN configurati                                                                                                    | ion determines how the router                                                                                                    | will be connecting to th                                                                                                    | e internet.                                                                                 |                                                        |                                    | 110                            | ne nas been apoated.     |
| Ор                                                                     | eration Mode                                                                                                    | •                                                                                                    |                                                                                                    |                                                                                             |                                                        |                                    |                                |                          |
|                                                                        | Main WAN                                                                                                    | WAN Failover                                                                                                    | Interface Name                                                                                                    | Protocol                                                                                    | IP Address                                             | Sort                               |                                |                          |
| ((:-                                                                   | ۲                                                                                                    |                                                                                                    | WiFi (WAN)                                                                                                    | DHCP                                                                                        | *                                                      |                                    | Edit                           | Scan                     |
| 12                                                                     |                                                                                                    |                                                                                                    | Wired (WAN2)                                                                                                    | DHCP                                                                                        | -                                                      | ••                                 | Edit                           |                          |
| 630                                                                    |                                                                                                    |                                                                                                    | Mobile (WAN3)                                                                                                    | None                                                                                        | 100.81.133.200                                         | ••                                 | Edit                           |                          |
| rofile                                                                 | C) So                                                                                                    | elect appropria                                                                                                    | te WiFi net                                                                                                    | work and                                                                                    | d press <b>Joi</b>                                     | in Ne                              | twork.                         | Save                     |
| 7% (                                                                   | default1                                                                                                    | ode: Master   BSSID: 74:DA                                                                                                    |                                                                                                    | tion: WPA2 P                                                                                | SK (CCMP)                                              |                                    |                                | Join Networ              |
|                                                                        | AndroidAP5                                                                                                    | 5FD                                                                                                    | 1.30.00.DF.00   Eliciy                                                                                                    |                                                                                             | SK (COMP)                                              |                                    |                                | Join Networ              |
|                                                                        |                                                                                                    |                                                                                                    |                                                                                                    |                                                                                             |                                                        |                                    |                                | Repeat scan              |
| rofile                                                                 | d) If<br>bu<br>e in use: defaut<br>n Network                                                                                        | necessary, pro<br>utton afterward                                                                                                    | ovide netwo<br>ls.<br>D"                                                                                                    | rk pass                                                                                     | word in pro                                            | ovideo                             | d text fie                     | eld. Press Save          |
| 'rofile<br>Ioir                                                        | d) If<br>bu<br>e in use: defaut<br><b>n Network</b><br>Back to scan res                                                             | necessary, pro<br>utton afterward<br>t<br><b>c: "AndroidAP55F</b><br>WPA passphra                                                                                 | ovide netwo<br>ls.<br>P"                                                                                                    | rk pass                                                                                     | word in pro                                            | ovideo                             | d text fie                     | eld. Press Save          |
| Profile<br>Join<br>E<br>[<br>/AN<br>our W<br>Open                      | d) If<br>bu<br>e in use: defaut<br>n Network<br>Back to scan res<br>e) Bu<br>co<br>I<br>AN configuration<br>ration Mode             | necessary, pro<br>utton afterward<br><b>c: "AndroidAP55F</b><br>WPA passphra<br>sults<br>efore new sett<br>prrect – WiFi in<br>n determines how the router w      | ovide netwo<br>ls.<br>or<br>se<br>ings are app<br>terface used                                                                                                  | rk pass<br>ø<br>blied, pl<br>d as gat                                                       | word in pro                                            | ovideo<br>le che<br>e sysi         | d text fie<br>eck that<br>tem. | eld. Press Save          |
| Profile<br>Join<br>E<br>E<br>VAN<br>Open                               | d) If<br>bu<br>e in use: defaut<br>n Network<br>Back to scan res<br>e) Bu<br>CC<br>I<br>AN configuration<br>ration Mode<br>Main WAN | necessary, pro<br>utton afterward<br><b>c: "AndroidAP55F</b><br>WPA passphra<br>sults<br>efore new sett<br>prrect – WiFi in<br>n determines how the router w      | ovide netwo<br>ls.<br>D"<br>use<br>ings are app<br>terface used<br>ill be connecting to the i                                                                   | rk pass<br>olied, pl<br>d as gat                                                            | word in pro                                            | ovideo<br>le che<br>e sysi         | d text fie<br>eck that<br>tem. | eld. Press Save          |
| Profile<br>Join<br>Join<br>Join<br>Join<br>Join<br>Join<br>Join<br>VAN | d) If<br>bu<br>e in use: defaut<br>n Network<br>Back to scan res<br>e) Bu<br>CC<br>I<br>AN configuration<br>ration Mode<br>Main WAN | necessary, pro<br>utton afterward<br><b>: ''AndroidAP55F</b><br>WPA passphra<br>sults<br>efore new sett<br>prrect – WiFi in<br>n determines how the router w      | ovide netwo<br>ls.<br>D"<br>ise<br>ings are app<br>iterface used<br>ill be connecting to the i<br>Interface Name<br>WiFi (WAN)                                  | rk pass<br>blied, pl<br>d as gat<br>nternet.                                                | word in pro<br>ease doubl<br>eway to the<br>IP Address | ovideo<br>le che<br>e syst         | d text fie<br>eck that<br>tem. | eld. Press Save          |
| Profile<br>Join<br>Ur W<br>Open                                        | d) If<br>bu<br>e in use: defaul<br>n Network<br>Back to scan res<br>e) Ba<br>cc<br>I<br>AN configuration<br>ration Mode<br>Main WAN | necessary, pro<br>utton afterward<br>t<br><b>c: "AndroidAP55F</b><br>WPA passphra<br>sults<br>efore new sett<br>prrect – WiFi in<br>n determines how the router w | ovide netwo<br>ls.<br>D"<br>ise<br>ings are app<br>iterface used<br>ill be connecting to the i<br>Interface Name<br>WiFi (WAN)<br>Wired (WAN2)                  | rk pass<br>blied, pl<br>d as gat<br>nternet.                                                | word in pro                                            | ovideo<br>le che<br>e sysi<br>sort | d text fie<br>eck that<br>tem. | eld. Press Save          |
| Profile<br>Ioii<br>Ioii<br>Ioii<br>Ioii<br>Ioii<br>Ioii<br>Ioii<br>Ioi | d) If<br>but<br>a in use: defaut<br>n Network<br>Back to scan res<br>e) Bu<br>co<br>Main WAN                                        | necessary, pro<br>utton afterward<br>t<br>c: "AndroidAP55F<br>WPA passphre<br>sults<br>efore new sett<br>prrect – WiFi in<br>a determines how the router w        | Dvide netwo<br>ls.<br>D"<br>ase<br>ings are app<br>iterface used<br>ill be connecting to the i<br>Interface Name<br>WiFi (WAN)<br>Wired (WAN2)<br>Mobile (WAN3) | rk pass<br>rk pass<br>olied, pl<br>d as gat<br>nternet.<br>Protocol<br>DHCP<br>DHCP<br>None | word in pro                                            | ovideo<br>le che<br>e sysi<br>sort | d text fie                     | eld. Press Save          |
| rofik<br>loii<br>VAN<br>ur W<br>Dper                                   | d) If<br>bu<br>e in use: defaul<br>n Network<br>Back to scan res<br>e) Ba<br>cc<br>I<br>AN configuration<br>ration Mode<br>Main WAN | necessary, pro<br>utton afterward<br>sutton afterward<br>wPA passphra<br>sutts<br>efore new sett<br>prrect – WiFi in<br>n determines how the router w             | ovide netwo<br>ls.<br>D"<br>ise<br>ings are app<br>iterface used<br>ill be connecting to the i<br>literface Name<br>WiFi (WAN)<br>Wired (WAN2)<br>Mobile (WAN3) | rk pass<br>blied, pl<br>d as gat<br>nternet.<br>Protocol<br>DHCP<br>DHCP<br>None            | word in pro                                            | ovideo<br>le che<br>e sysi<br>sort | d text fie<br>eck that<br>tem. | eld. Press Save          |

6. Press Status button to check the all-interface statuses

Modem connection status can be observed under Status  $\rightarrow$  Overview information menu.

Note: connection to router via WiFi! MI 2892 connected to router via LAN port.

| _  |     |      |    |
|----|-----|------|----|
| O١ | /er | vie  | W  |
|    | /ei | A IC | WW |

| System 🗓 🖸        | 9.0% CPU load                              | Mobile                  |                                                            | -77 dBm 📶                                                                     |
|-------------------|--------------------------------------------|-------------------------|------------------------------------------------------------|-------------------------------------------------------------------------------|
| Router uptime     | 0d 14h 22m 42s(since 2020-12-16, 20:25:48) | Data connection         | Disconnected                                               |                                                                               |
| Local device time | 2020-12-17, 10:48:30                       | State                   | registered (home                                           | e); MOBITEL; GSM                                                              |
| Memory usage      | RAM: 47% used FLASH: 20% used              | SIM card status         | SIM (Ready)                                                |                                                                               |
| Firmware version  | RUT2XX_R_00.01.12.3                        | Bytes received/sent *   | 6.9 MB / 6.4 MB                                            |                                                                               |
| Wireless 🗈 🖸      | ON 🛜                                       | WAN 🖬 🖸                 |                                                            | WiFi interface is used gateway to the system                                  |
| SSID              | AndroidAP55FD (STA); ■ RUT240_F674 (       | <br>IP address          | 192.168.43.242                                             | Private IP address                                                            |
| Mode              | 1 - STA; 1- AP; 6 CH (2.437 GHz)           | <br>WAN failover status | Failover link is d                                         | isabled                                                                       |
|                   |                                            |                         |                                                            |                                                                               |
| Local Network 🗓 🖸 |                                            | Remote Manageme         | nt System 🖾 🖾                                              | ON 🝙                                                                          |
| IP / netmask      | 192.168.1.1 / 255.255.255.0                | Status                  | Standby                                                    |                                                                               |
| DHCP Leases       | 3                                          | Connection State        | Error: Device is<br>login to rms.telto<br>account device I | not registered in RMS. Please<br>onika.lt and add this device to your<br>ist. |

7. Connection check and further steps

Assure that your PC is accessing to the internet only by A 1753 4G and Wi-Fi Router (disconnect other communication channels) and try to access <u>www.google.com</u> with your browser. If success, router is now ready for use with the instrument.

If internet connection over A 1622 3G and Wi-Fi Router is not established:

- Verify hardware connections (SIM card, supply, patch cables, antennas,...)
- Reset Router and repeat setup procedure.
- Check if Wi-Fi signal is present.
- Contact Metrel for assistance.

Instrument should be now set up in the same manner as described in user manual under section: "Remote instrument connection (over Internet)". Please check this section in manual and follow described connection procedure.

8. Connect instrument and modem with Ethernet cable. Use Ethernet port marked as "LAN" on the Router.

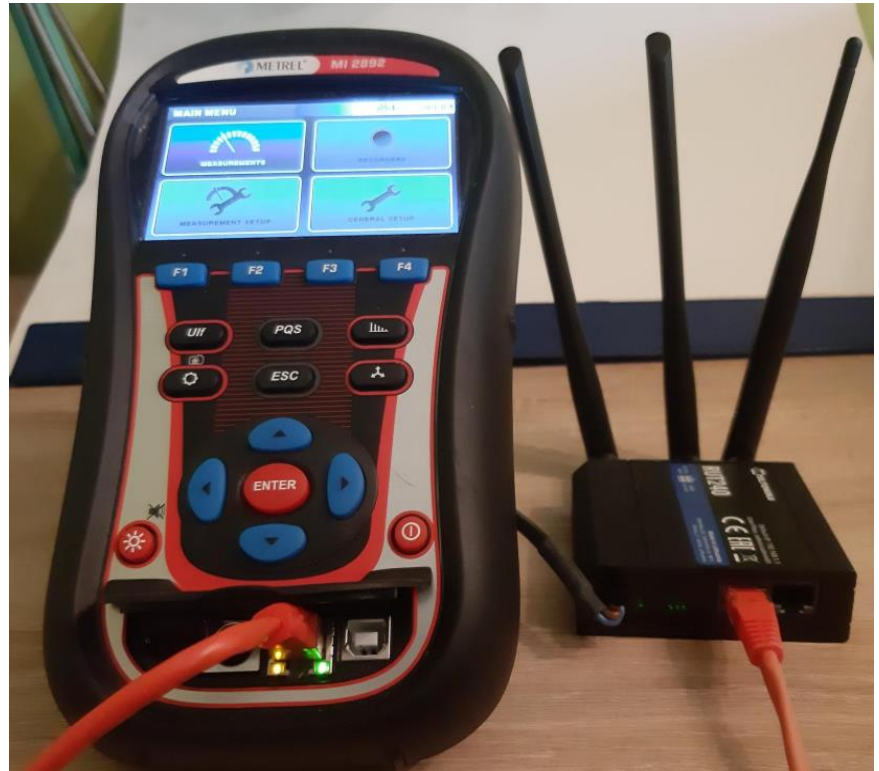

Figure 10: Router and MI 2892 connection

### 3.3 Network overview

### 3.3.1 Status $\rightarrow$ Network

| Mobile | WAN | LAN | Wireless | OpenVPN | VRRP | Access |
|--------|-----|-----|----------|---------|------|--------|
|        |     |     |          |         |      |        |

#### Mobile Information

| Mobile 📶              |                        |
|-----------------------|------------------------|
| Data connection state | Disconnected           |
| IMEI                  | 860425046860118        |
| IMSI                  | 293411100206138        |
| ICCID                 | 8938641010412061381F   |
| Sim card state        | Ready                  |
| Signal strength       | -77 dBm                |
| Cell ID               | 4842                   |
| Operator              | MOBITEL                |
| Operator state        | Registered (home)      |
| Connection type       | 2G (GSM)               |
| Connected band        | CDMA BC0               |
| Bytes received *      | 6.9 MB (7256320 bytes) |
| Bytes sent *          | 6.4 MB (6745777 bytes) |
|                       |                        |

Reboot modem C Restart connection C (Re)register C

Refresh C

| Mobile WAN LAN Wireless Open | VPN VRRP Access   |
|------------------------------|-------------------|
| WAN Information              |                   |
| WAN                          |                   |
| Interface                    | Wireless          |
| Туре                         | DHCP              |
| IP address                   | 192.168.43.242    |
| WAN MAC                      | 00:1e:42:2f:f6:74 |
| Netmask                      | 255.255.255.0     |
| Gateway                      | 192.168.43.1      |
| DNS 1                        | 192.168.43.1      |
| Connected                    | 0h 7m 21s         |
| Ports                        |                   |
|                              |                   |

#### WAN Failover Status

WAN failover link is disabled

Refresh C

| Access |
|--------|
|--------|

#### LAN Information

| LAN Information |               |                  |               |                      |                      |
|-----------------|---------------|------------------|---------------|----------------------|----------------------|
| Name            | IP address    | IPv6 address(es) | Netmask       | Ethernet MAC address | Connected for        |
| Lan             | 192.168.1.1   | -                | 255.255.255.0 | 00:1E:42:2F:F6:72    | 14h 23m 51s          |
|                 |               |                  |               |                      |                      |
| DHCP Leases     |               |                  |               |                      |                      |
| Hostname        | IP address    | LAN name         | MAC a         | ddress               | Lease time remaining |
| mhribar         | 192.168.1.112 | Lan              | 74:E5:F       | 9:09:12:5D           | 11h 57m 33s          |
| ?               | 192.168.1.246 | Lan              | 38:AF:I       | 07:AF:58:CB          | 11h 54m 0s           |
| MI2892_18200373 | 192.168.1.214 | Lan              | 1E:35:        | 37:15:01:00          | 11h 25m 10s          |
|                 |               |                  |               |                      |                      |

Ports

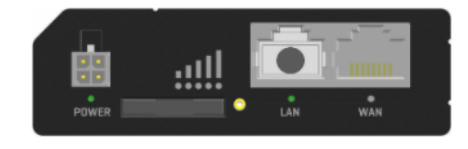

| Mobile WAN        | LAN    | Wireless       | OpenVPN | VRRP       | Access    |                  |           |                     |
|-------------------|--------|----------------|---------|------------|-----------|------------------|-----------|---------------------|
| Wireless Info     | rmatio | on             |         |            |           |                  |           |                     |
| Wireless Informa  | ation  |                |         |            |           |                  |           |                     |
| Channel           |        |                | 6 (2    | .437 GHz)  |           |                  |           |                     |
| Country code      |        |                | 00 (    | World)     |           |                  |           |                     |
| Wireless Status   |        |                |         |            |           |                  |           |                     |
| SSID              | Mod    | le             | Enci    | yption     |           | Wireless MAC     | Sign      | al quality Bit rate |
| AndroidAP55FD     | Stat   | ion (STA)      | WPA     | 2 PSK (CC  | MP)       | C6:93:D9:61:55   | 5:FD 50%  | 65.0 MBit/s         |
| RUT240_F674       | Acc    | ess Point (AP) | WPA     | 2 PSK (TKI | P, CCMP)  | 02:1E:42:2F:F6   | 63%       | 58.5 MBit/s         |
| Associated Stati  | ons    |                |         |            |           |                  |           |                     |
| MAC address       |        | Device na      | me S    | ignal      | RX rate   |                  | TX rate   |                     |
| 74:E5:F9:09:12:5D |        | mhribar        | -(      | 66 dBm     | 65.0 Mbit | /s, MCS 6, 20MHz | 65.0 Mbit | t/s, MCS 7, 20MHz   |
| 74:E5:F9:09:12:5D |        | mhribar        | -(      | 66 dBm     | 65.0 Mbit | /s, MCS 6, 20MHz | 65.0 Mbit | t/s, MCS 7, 20MHz   |

Refresh C

# 4 Firmware upgrade

Modem producer upgrade router firmware to offer end user most advanced features. Actual router firmware is visible under System – Firmware.

| Profile in use: default |                      |                          | FW ver.: RUT2XX_R_00.01.12.3 |
|-------------------------|----------------------|--------------------------|------------------------------|
| Firmware FOTA           |                      |                          |                              |
| Firmware                |                      |                          |                              |
| Current Firmware Inform | ation                | Firmware Available On Se | rver                         |
| Firmware version        | RUT2XX_R_00.01.12.3  | Firmware version         | RUT2XX_R_00.01.13.1          |
| Firmware build date     | 2020-07-01, 08:11:52 |                          |                              |
| Kernel version          | 3.18.44              |                          |                              |
| Bootloader version      | 3.2.2                |                          |                              |
| Firmware Upgrade Settin | gs                   |                          |                              |
| Keep all settings       |                      |                          |                              |
| Upgrade from server 🗸   |                      |                          |                              |

If firmware on the server is newer than firmware on the router, we suggest to upgrade it.

#### **Firmware**

| Current Firmware Inform                                         | nation               | Firmware Available | On Server           |
|-----------------------------------------------------------------|----------------------|--------------------|---------------------|
| Firmware version                                                | RUT2XX_R_00.01.12.3  | Firmware version   | RUT2XX_R_00.01.13.1 |
| Firmware build date                                             | 2020-07-01, 08:11:52 |                    |                     |
| Kernel version                                                  | 3.18.44              |                    |                     |
| Bootloader version                                              | 3.2.2                |                    |                     |
| Firmware Upgrade Setti                                          | ngs                  |                    |                     |
| Keep all settings                                               |                      |                    |                     |
| Upgrade from server<br>Upgrade from server<br>Upgrade from file |                      |                    |                     |

Upgrade from file Upgrade

Upgrade could be done direct from the server, or from BIN file, downloaded from the https://wiki.teltonika-networks.com/view/RUT240\_Firmware\_Downloads

| Firmware Upgrade Settings |                                                   |  |
|---------------------------|---------------------------------------------------|--|
| Keep all settings         |                                                   |  |
| Upgrade from file         | Firmware image file Choose File RUT2XX_RWEBUI.bin |  |
| Upgrade                   |                                                   |  |

Firmware

#### Firmware upgrade -verification succeeded

The new firmware image was uploaded successfully. This is the last chance to abort the firmware upgrade if required. Click "Upgrade" below to start the firmware upgrade procedure.

Checksum: d9390127a725a8775b1ba50e66263535

- Size: 12.63 MB(15.19 MB available)
- All configuration files will be kept.

Cancel

Upgrade

# **5 WAN port configuration as LAN**

Router's WAN port could be configured as LAN port. In this case, **two PQA's could** be connected to one router and read remotely.

### Network $\rightarrow$ LAN

LAN

| Configuration |                       |
|---------------|-----------------------|
| General Setup | Advanced Settings     |
|               | Override MTU 1500     |
|               | Use gateway metric 0  |
|               | Use WAN port as LAN 🗹 |

# **6** Technical Specifications

In this section basic router specification is given. For complete technical specification please check RUT 240 user manual, provided by Teltonika.

### 6.1 General specification

| Dimensions            | 74 mm L x 83 mm W x 25 mm H                              |
|-----------------------|----------------------------------------------------------|
| Weight                | 125 g                                                    |
| Ethernet Cable length | 1.5 m                                                    |
| Power Supply          | 9 - 30V / 1 A                                            |
| Power consumption     | < 5W                                                     |
| Antenna               | 2 x SMA for LTE, 1 x RP-SMA for WiFi antenna             |
|                       | connectors                                               |
| Data transfer         | 2G/3G/4G, Wi-Fi, Ethernet                                |
| Status indicators     | 3 x connection type status LEDs, 5 x connection strength |
|                       | LEDs, 2 x LAN status LEDs, 1 x power LED.                |
| Operating temperature | $-40 {}^{0}\text{C} \div 75 {}^{0}\text{C}$              |
| Storage temperature   | $-45 {}^{0}\text{C} \div 80 {}^{0}\text{C}$              |

### 6.2 Mobile

| Mobile module                                                                                                    | 4G (LTE) – Cat 4 up to 150 Mbps, 3G – Up to 42 Mbps, 2G – Up to 236.8 kbps |
|----------------------------------------------------------------------------------------------------|----------------------------------------------------------------------------|
| Status                                                                                                    | Signal strength (RSSI), SINR, RSRP, RSRQ, EC/IO, RSCP Bytes sent/received  |
| Bridge                                                                                                    | Direct connection (bridge) between mobile ISP and device on LAN            |
| SMS SMS status, SMS configuration, send/read SMS via HTTP POST/GET, EM SMS, SMS to EMAIL, SMS to HTTP, SMS to SMS, scheduled SMS, SMS a SMPP |                                                                            |
| Passthrough                                                                                                    | Router assigns its mobile WAN IP address to another device on LAN          |
| APN                                                                                                    | Auto APN                                                                   |
| Black/White list                                                                                                    | Operator black/white list                                                  |
| Multiple PDN<br>(optional)                                                                                                    | Possibility to use different PDNs for multiple network access and services |
| Band<br>management                                                                                                    | Band lock, Used band status display                                        |

### 6.3 Wireless

| Wireless mode    | IEEE 802.11b/g/n, Access Point (AP), Station (STA)                                            |
|------------------|-----------------------------------------------------------------------------------------------|
| WiFi             | WPA2-Enterprise (with external/internal Radius server), WPA2-PSK, WPA-PSK, WEP, MAC Filter    |
| WiFi security    | WPA2-Enterprise - PEAP, TLS, TTLS, AES-CCMP, TKIP, Auto Cipher modes, Client separation       |
| SSID             | SSID stealth mode and access control based on MAC address                                     |
| WiFi users       | Up to 50 simultaneous connections                                                             |
| Wireless Hotspot | Captive portal (Hotspot), internal/external Radius server, built in customizable landing page |

### 6.4 Ethernet

| WAN | 1 x WAN port (can be configured to LAN) 10/100 Mbps, comply IEEE 802.3, IEEE 802.3u standards, supports auto MDI/MDIX |
|-----|----------------------------------------------------------------------------------------------------|
| LAN | 1 x LAN port, 10/100 Mbps, comply IEEE 802.3, IEEE 802.3u standards, supports auto MDI/MDIX                           |

### 6.5 Network

| Routing                                     | Static routing, Dynamic routing (BGP, OSPF v2, RIP v1/v2, RIPng, OSPF6)                                                                                            |
|---------------------------------------------|----------------------------------------------------------------------------------------------------|
| VoIP passthrough support                    | H.323 and SIP-alg protocol NAT helpers, allowing proper routing of VoIP packets                                                                                    |
| Network<br>protocols                        | TCP, UDP, IPv4, IPv6, ICMP, NTP, DNS, HTTP, HTTPS, FTP, SMTP, SSL v3, TLS, ARP, VRRP, PPP, PPPoE, UPnP, SSH, DHCP, Telnet, SMNP, MQTT, Wake On Lan (WOL)           |
| Connection<br>monitoring                    | Ping Reboot, Periodic Reboot, LCP and ICMP for link inspection                                                                                                    |
| Firewall                                    | Port forward, traffic rules, custom rules                                                                                                    |
| DHCP                                        | Static and dynamic IP allocation, DHCP Relayed                                                                                                    |
| QoS / Smart<br>Queue<br>Management<br>(SQM) | Traffic priority queuing by source/destination, service, protocol or port, traffic priority queuing by source/destination, service, protocol or port, WMM, 802.11e |
| DDNS                                        | Supported >25 service providers, others can be configured manually                                                                                                 |
| Network backup                              | VRRP, Mobile, Wired and WiFi WAN options, each of which can be used as backup, using automatic Failover                                                            |
| Load balancing                              | Balance your internet traffic over multiple WAN connections                                                                                                    |

### 6.6 Security

| Authetication        | Pre-shared key, digital certificates, X.509 certificates                                                                                                    |  |  |  |  |  |  |  |
|----------------------|----------------------------------------------------------------------------------------------------|--|--|--|--|--|--|--|
| Firewall             | Pre-configured firewall rules can be enabled via web-ui, unlimited firewall configuration via CLI; DMZ; NAT; NAT-T                                                        |  |  |  |  |  |  |  |
| Attack prevention    | DDOS prevention (SYN flood protection, SSH attack prevention, HTTP/HTTPS attack prevention), port scan prevention (SYN-FIN, SYN-RST, X-mas, NULL flags, FIN scan attacks) |  |  |  |  |  |  |  |
| WiFi security        | WPA2-Enterprise – PEAP, EAP-TLS, TLS, TTLS. AES-CCMP, TKIP, Auto Cipher modes, Client separation                                                                          |  |  |  |  |  |  |  |
| VLAN                 | Tag based VLAN separation                                                                                                    |  |  |  |  |  |  |  |
| Mobile quota control | Set up custom data limits for the SIM card                                                                                                    |  |  |  |  |  |  |  |
| WEB filter           | Blacklist for blocking out unwanted websites, whitelist for specifying allowed sites only                                                                                 |  |  |  |  |  |  |  |
| Access control       | Flexible access control of TCP, UDP, ICMP packets, MAC address filter                                                                                                    |  |  |  |  |  |  |  |

# 7 Einführung

Metrel-Geräte (MI 2892 Power Master XT, MI 2892 Power, MI 2885 Master Q4) können über den Ethernet-Kommunikationsanschluss des Instruments ferngesteuert werden.

An Messstellen, wo 4G / 3G / 2G-Mobil oder Wi-Fi-Kommunikation zur Verfügung steht, kann dieser Router verwendet werden, um eine Kommunikations-Brücke zum Messgerät herzustellen. Der 4Gund Wi-Fi-Router А 1753 ist ein Hochgeschwindigkeits-WLAN- und 4G-Gateway für den Fernzugriff auf die von Metrel zertifizierten und getesteten Messungen. In diesem Handbuch wird der MI 2892 Power Master als Beispiel verwendet, jedoch werden andere Metrel-Power-Quality-Messgeräte mit Ethernet-Anschluss in ähnlicher Weise verwendet. Zwei Konfigurationen werden unterstützt und beschrieben:

- Geräte Fernkommunikation über 2G/3G/4G-Netzwerk
- Geräte Fernkommunikation über Wi-Fi-Netzwerk

Für andere Verbindungs- und Konfigurationsmöglichkeiten lesen Sie bitte die Bedienungsanleitung des RUT 240 des OEM-Herstellers Teltonika <u>www.teltonika.lt</u>.

Im Standard-Set enthalten sind:

- Router RUT240
- Euro PSU
- 2 x LTE-Antennen (schwenkbar, SMA Stecker)
- 1 x WiFi-Antenne (schwenkbar, RP-SMA Stecker)
- Ethernet Kabel (1.5 m)
- Installationsanleitung 20 753 169

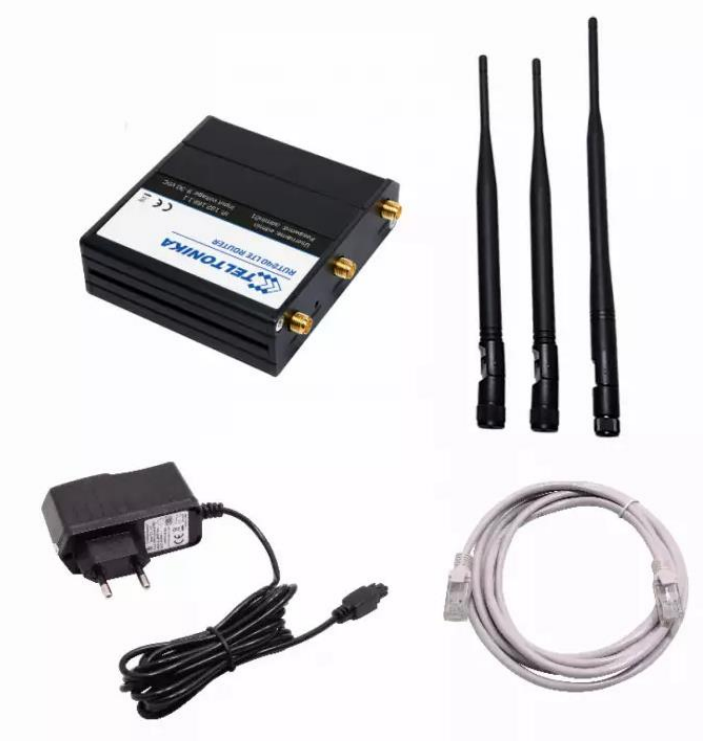

Abbildung 11: Modem RUT240 Standard-Set

# 8 Fernkommunikation über 2G/3G/4G-Netzwerk

### 8.1 Router Verbindung

Nach dem Auspacken führen Sie bitte, um den Router ordnungsgemäß einzurichten und anzuschließen, die folgenden Schritte durch.

7. Ziehen Sie die SIM-Halterung durch Drücken der Nadel (1) heraus und führen Sie die SIM-Karte ein, die Sie von Ihrem ISP (Internet Service Provider) erhalten haben. Setzen Sie die SIM-Karte in den Halter (3) ein und setzen ihn wieder in das Modem ein. (4) Die korrekte Ausrichtung der SIM-Karte ist in der folgenden Abbildung dargestellt.

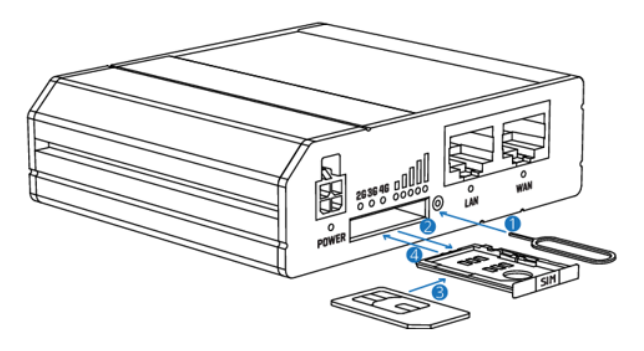

- 1. Push the SIM holder button with the SIM needle
- 2. Pull out the SIM holder
- 3. Insert yout SIM card into the SIM holder
- 4. Slide the SIM holder back into the router
- 5. Attach Mobile and WiFi antennas

Abbildung 2: Einführen der SIM-Karte

- 8. Befestigen Sie die Mobilfunkt (LTE (2x)) und Wifi-Antennen.
- 9. Verbinden Sie das Netzteil mit der Buchse an der Vorderseite des Geräts. Anschließend stecken Sie das Netzteil in die Steckdose.
- 10. Schließen Sie die Geräte, wie in der Abbildung unten gezeigt, an
  - Der Router kann über das Wi-Fi-Netzwerk, durch Suche des Zugriffspunkts RUT240\_\*\*\* SSID auf dem PC, eingerichtet werden. In diesem Fall ist keine Ethernet-Verbindung mit dem PC erforderlich.
  - Andernfalls verwenden Sie ein Ethernet-Kabel, um den Router mit dem PC zu verbinden.

11. Nach dem erfolgreichen Einrichten des Routers, verbinden Sie den Router (Lan-Port) und das PQ-Instrument unter Verwendung des Ethernet-Kabels. Das PQ-Instrument sollte ordnungsgemäß programmiert werden.

| COMMUNICATION        | ≬⊂ 01:57                 |  |  |
|----------------------|--------------------------|--|--|
| PC connection        | INTERNET (3G/GPRS)       |  |  |
| Com Port (PS/2)      | GPS                      |  |  |
| Secret key           | 0000                     |  |  |
| Modem used in A1565  | NO                       |  |  |
| MAC address          | 1E:35:B7:15:01:00        |  |  |
| Instrument host name | MI2892_18200373          |  |  |
| IP address / S/N     | 192.168.1.214 / 18200373 |  |  |

Abbildung 12: Kommunikationseinrichtung für PQ-Instrument für Verbindung mit 4G-Router

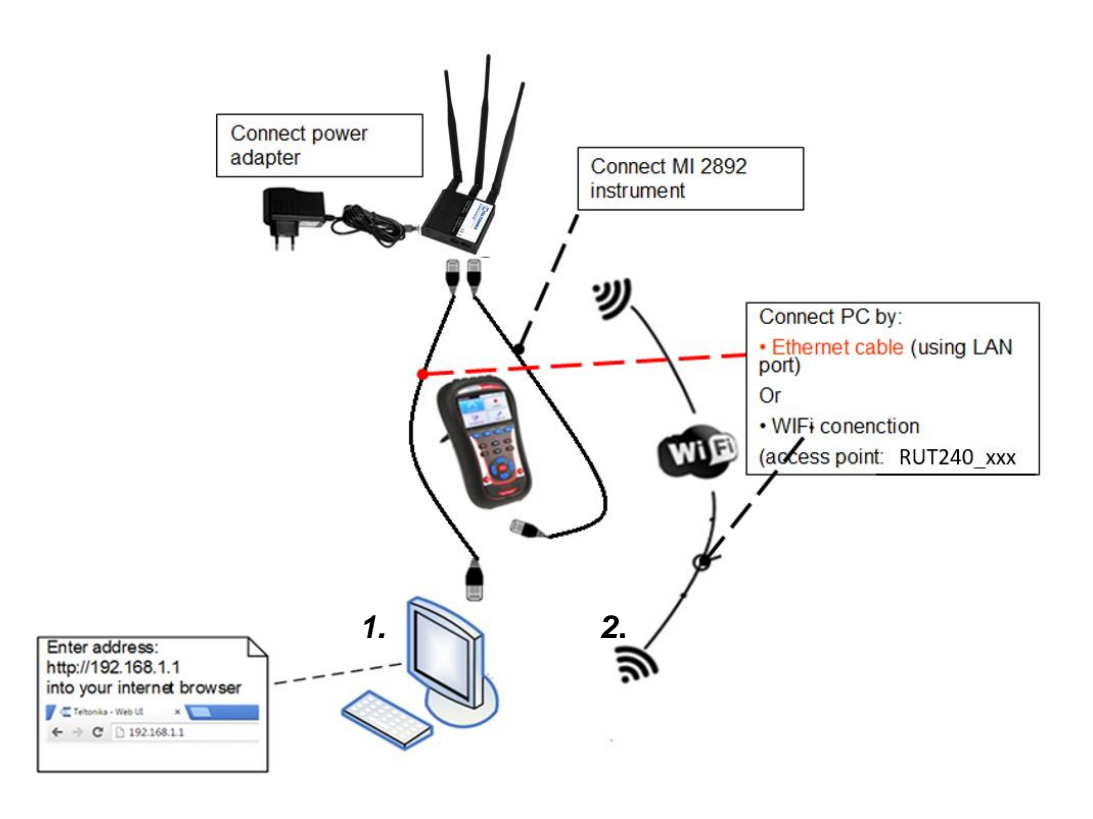

to 4G router

Abbildung 13: Router-4G-Verbindung

12. Schalten Sie Router, das PQ-Instrument und den PC ein.

In den folgenden Abbildungen finden Sie eine Beschreibung der Vorder- und Rückseite des Routers.

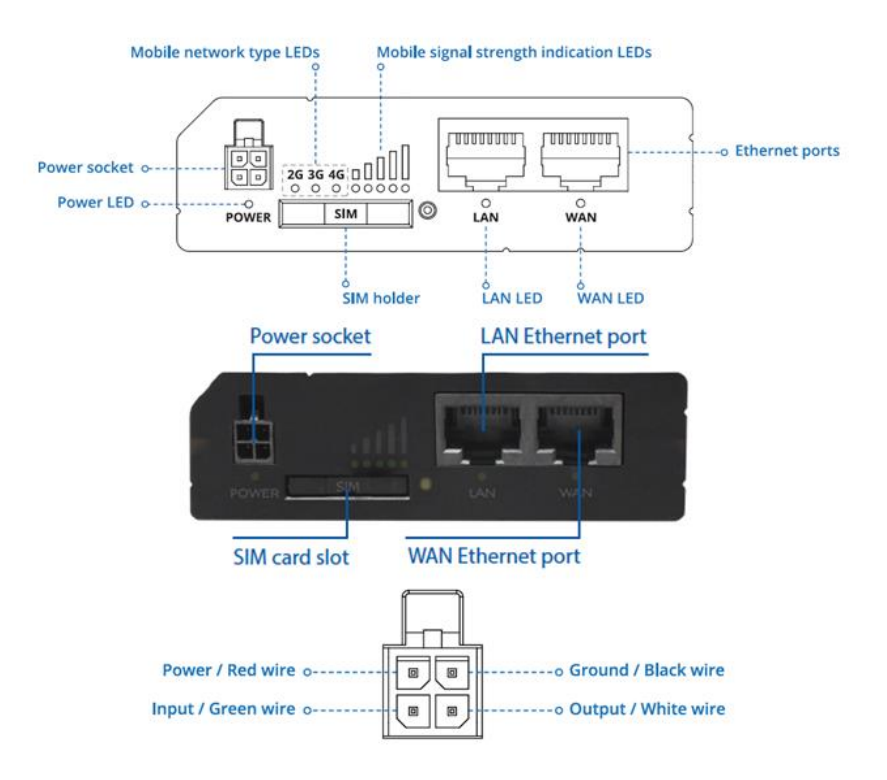

Abbildung 5: Router-Frontplatte und Pinout der Steckdose

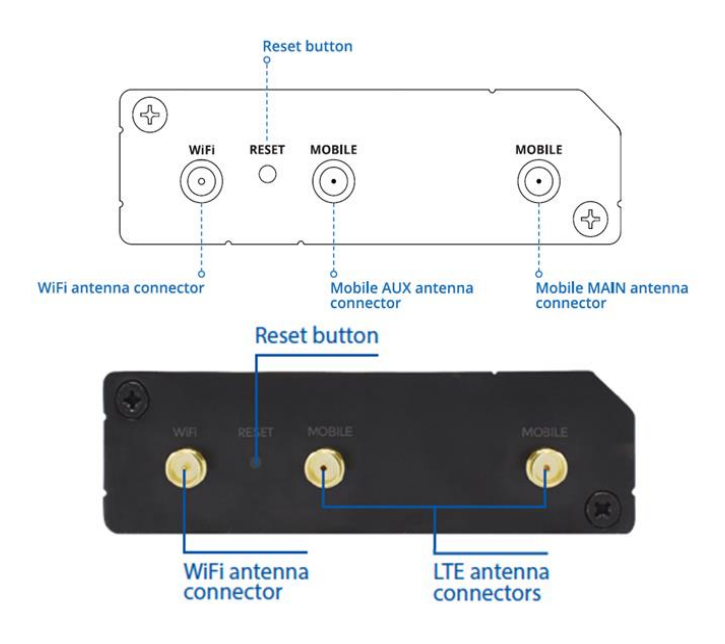

Abbildung 6: Router-Rückseite

### 8.2 Router einrichten

Vor der ersten Verwendung muss der Router eingerichtet werden, damit er mit dem LTE-Netz zusammenarbeiten kann.

1. Verbindung zum Router herstellen:

a. Über **Wi-Fi**, suchen Sie nach dem Zugriffspunkt **RUT240**\_\*\*\*\*\* (für jedes Gerät einmalig) auf Ihrem Computer, und stellen Sie eine Verbindung her. SSID und Passwort winden Sie auf dem Router-Informationsetikett.

| RUT240                              | 06E000<br>1108555390                       | Batch no: 086 |
|-------------------------------------|--------------------------------------------|---------------|
|                                     | 860425046860118                            |               |
| LAN MAC<br>WIFI SSID<br>WIFI PASSWO | 001E422FF672<br>RUT240_F674<br>RD z0NKw16P |               |

Abbildung 14: Etikett mit SSID- und Passwort-Informationen

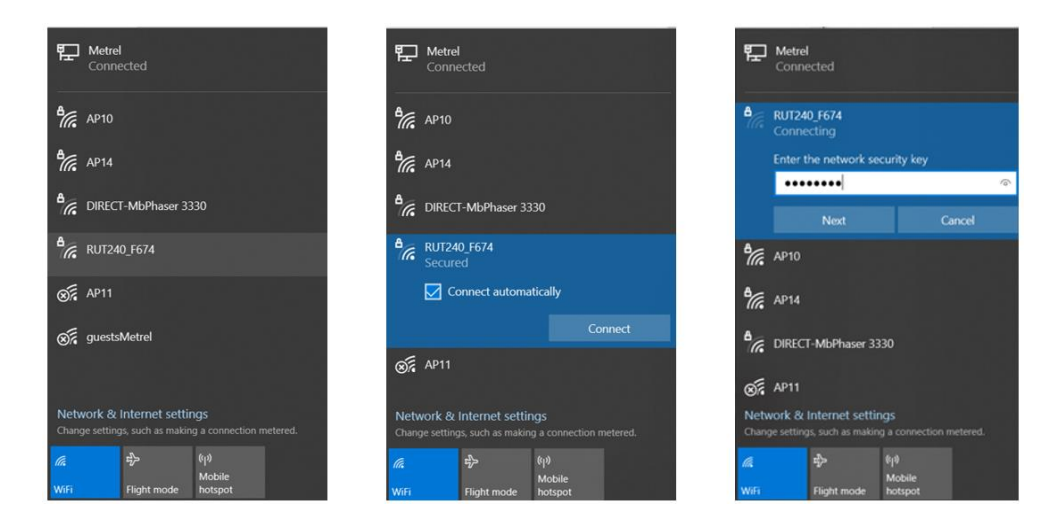

b. Über LAN (Ethernet) Netzwerk, verbinden Sie das Ethernet-Kabel an den Computer und den LAN-Ethernet-Anschluss des Routers, gekennzeichnet mit "LAN", an.

Der Router wird automatisch erkannt (IP-Adresse wird automatisch abgerufen)

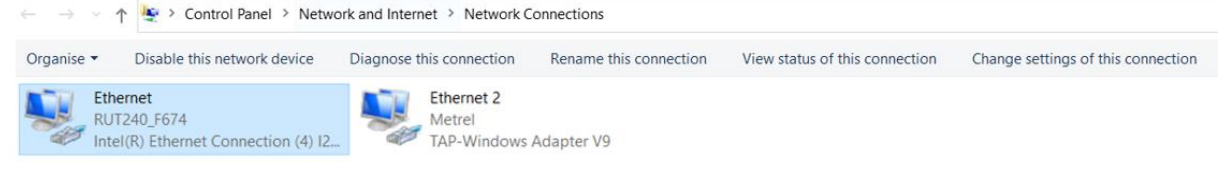

|                                  | 9            | Ethernet Properties                                          | ×                                                                                                    |
|----------------------------------|--------------|--------------------------------------------------------------|----------------------------------------------------------------------------------------------------|
|                                  | P            | Networking Authentication Sharing                            | Internet Protocol Version 4 (TCP/IPv4) Properties X                                                                                                    |
| 📱 Ethernet Status                | ×            | Connect using:                                               | Connect in the Connection                                                                                                    |
| General                          |              | Intel(R) Ethemet Connection (4) I219-LM                      | General Alternative Configuration                                                                                                    |
| Connection<br>IPv4 Connectivity: | Internet     | Configure<br>This connection uses the following items:       | You can get IP settings assigned automatically if your network supports<br>this capability. Otherwise, you need to ask your network administrator<br>for the appropriate IP settings. |
| IPv6 Connectivity: No ne         | twork access | Client for Microsoft Networks                                | Obtain an IP address automatically                                                                                                    |
| Duration:                        | 00:12:33     | The and Printer Sharing for Microsoft Networks               | O Use the following IP address:                                                                                                    |
| Speed:                           | 100.0 Mbps   | Internet Protocol Version 4 (TCP/IPv4)                       | IP address:                                                                                                    |
| Details                          |              | Microsoft Network Adapter Multiplexor Protocol               | Subnet mask:                                                                                                    |
|                                  |              | Internet Protocol Version 6 (TCP/IPv6)                       | Default gateway;                                                                                                    |
| Activity                         |              | Instal Uninstal Properties                                   | Obtain DNS server address automatically                                                                                                    |
| Sent — 💵 —                       | Received     | Description                                                  | O Use the following DNS server addresses:                                                                                                    |
| 10                               |              | Transmission Control Protocol/Internet Protocol. The default | Preferred DNS server:                                                                                                    |
| Bytes: 2.938.397                 | 4.358.170    | across diverse interconnected networks.                      | Alternative DNS server:                                                                                                    |
| Properties Diagnose Diagnose     |              |                                                              | Validate settings upon exit Advanced                                                                                                    |
|                                  | Close        | OK Canor                                                     | el OK Cancel                                                                                                    |

2. Starten Sie Ihren Browser und geben Sie die IP-Adresse des Routers in das Adressfeld ein:

| 6 | 1    | 107 168 1 1 |  |
|---|------|-------------|--|
|   | hand | 132,100,1,1 |  |
| ~ |      |             |  |

3. Wenn die Verbindung erfolgreich hergestellt wurde, wird ein Anmeldebildschirm angezeigt:

| Authorization Required    |                             |  |  |  |  |
|---------------------------|-----------------------------|--|--|--|--|
| Plea <mark>se ente</mark> | your username and password. |  |  |  |  |
| Username                  | admin                       |  |  |  |  |
| Password                  |                             |  |  |  |  |
|                           | Login                       |  |  |  |  |

Geben Sie das Standardkennwort **admin01** in das Feld Passwort ein und klicken Sie dann auf die Schaltfläche Anmelden.

**Hinweis**: Wenn Sie sich das erste Mal einloggen, werden Sie aufgefordert, Ihr Passwort aus Sicherheitsgründen zu ändern. Das neue Passwort muss mindestens 8 Zeichen, davon mindestens einen Großbuchstaben, einen Kleinbuchstaben und eine Zahl, enthalten. Dieser Schritt ist zwingend; Sie können erst nach der Änderung des Passworts mit der WebUI Ihres Routers interagieren. A 1753 4G and Wi-Fi Router

| Profile in use: default                                      |                                          |                            |                       | FW ver.: RUT2XX_R_00.01.12.                                    |
|--------------------------------------------------------------|------------------------------------------|----------------------------|-----------------------|----------------------------------------------------------------|
| Change passwo                                                | ord                                      |                            |                       |                                                                |
| You must change passwo                                       | ord to leave this page! Pass             | word requirements: Minimur | n 8 characters, at le | ast one uppercase letter, one lowercase letter and one number. |
| Administrator Pass                                           | sword                                    |                            |                       |                                                                |
|                                                              | New password                             | Teltonika01                | ø                     |                                                                |
|                                                              | Confirm new password                     | Teltonika01                | ø                     |                                                                |
|                                                              |                                          |                            |                       | Save                                                           |
| 4. Um dei<br>Ändern<br>•                                     | n Router einzi<br>i von:<br>Zeitzonenein | stellungen                 | der <b>Install</b>    | EW ver: RUT2XX R 00 01 12 3                                    |
| Step 1 - General                                             | Step 2 - Mobile Ste                      | p 3 - LAN Step 4 - WiFi    | Step 5 - RMS          |                                                                |
| Step - Genera<br>Please select your time<br>Time Zone Settin | l<br>azone.<br>gs                        |                            |                       |                                                                |
|                                                              | Current system tim                       | e 2020-11-23 12:28:01      |                       | Sync with browser                                              |
|                                                              |                                          |                            |                       |                                                                |

| Skip Wizard                                               | Next |
|-----------------------------------------------------------|------|
| Stellen Sie die <b>Parameter des Mobilfunknetzes</b> (APN |      |

Stellen Sie die **Parameter des Mobilfunknetzes** (APN, Authentifizierungsmethode, Benutzername, Kennwort) gemäß der Spezifikation des Mobilfunkanbieters ein.

|                                                         |                | -                               |              | 17 | 2    |
|---------------------------------------------------------|----------------|---------------------------------|--------------|----|------|
| Step 1 - General Step 2 - Mobile Step 3                 | 3 - LAN        | Step 4 - WiFi                   | Step 5 - RMS |    |      |
| Mobile Configuration                                    |                |                                 |              |    |      |
| Next, let's configure your mobile settings so you can s | start using in | ternet <mark>rig</mark> ht away | I.           |    |      |
| Mobile Configuration                                    |                |                                 |              |    |      |
| Auto APN                                                |                |                                 |              |    |      |
| APN                                                     | custom         | - *                             | 1            |    |      |
| Custom APN                                              | internet       |                                 |              |    |      |
| Authentication method                                   | PAP 🗸          |                                 |              |    |      |
| Username                                                | mobitel        |                                 |              |    |      |
| Password                                                |                |                                 | Ø            |    |      |
| PIN number                                              |                |                                 |              |    |      |
| Dialing number                                          | *99#           |                                 |              |    |      |
| MTU                                                     | 1500           |                                 |              |    |      |
| Service mode                                            | Automatic      | ~                               |              |    |      |
| Show mobile info at login page                          |                |                                 |              |    |      |
| Skip Wizard                                             |                |                                 |              |    | Next |

5. Ändern Sie bei Bedarf das LAN-Setup, andernfalls lassen Sie es unverändert.

| Profile in use: default |                         |            |             |                   |                     | FW ver.: RUT2XX_R_00.01.12.3                         |
|-------------------------|-------------------------|------------|-------------|-------------------|---------------------|------------------------------------------------------|
| Step 1 - General        | Step 2 - Mobile         | Step 3     | - LAN       | Step 4 - WiFi     | Step 5 - RMS        |                                                      |
| Step - LAN              |                         |            |             |                   |                     |                                                      |
| Here we will setup the  | basic settings of a typ | ical LAN ( | configurati | on. The wizard wi | Il cover 2 basic co | nfigurations: static IP address LAN and DHCP client. |
| General configur        | ration                  |            |             |                   |                     |                                                      |
|                         | IP                      | address    | 192.168.1   | 1.1               |                     |                                                      |
|                         | 1                       | Netmask    | 255.255.2   | 255.0             |                     |                                                      |
|                         | IPv6 Prefit             | < Length   | 60          |                   |                     |                                                      |
| ULA Prefix              |                         |            |             |                   |                     |                                                      |
|                         | UL                      | A Prefix   |             |                   |                     |                                                      |
|                         | DHCPv                   | 6 server   | Enabled     | ~                 |                     |                                                      |
|                         | R                       | A server   | Enabled     | ~                 |                     |                                                      |
|                         | ND                      | P server   | Enabled     | ~                 |                     |                                                      |
|                         | Enabl                   | e DHCP     | <b>~</b>    |                   |                     |                                                      |
|                         |                         | Start      | 100         |                   |                     |                                                      |
|                         |                         | Limit      | 150         |                   |                     |                                                      |
|                         | Le                      | ase time   | 12          |                   | Hours ¥             |                                                      |
|                         | Start IP                | address:   | 192,168,1   | 100               |                     |                                                      |
|                         | End IP                  | address:   | 192.168.1   | 250               |                     |                                                      |
|                         |                         |            |             |                   |                     |                                                      |
| Skip Wizard             |                         |            |             |                   |                     | Next                                                 |

6. Richten Sie das **drahtlose Netzwerk** ein, falls nötig, andernfalls lassen Sie es unverändert. Vergessen Sie nicht, es mit Passwort und Verschlüsselung zu schützen.

| Step 1 - General                                 | Step 2 - Mobile                                    | Step 3 - LAN                               | Step 4 - WiFi                         | Step 5 - RMS       | i                                                                   |
|--------------------------------------------------|----------------------------------------------------|--------------------------------------------|---------------------------------------|--------------------|---------------------------------------------------------------------|
| Step - Wireles                                   | s                                                  |                                            |                                       |                    |                                                                     |
| Now let's configure you<br>be dropped and you wi | ir wireless radio. (Note<br>Il have to reconnect w | e: if you are curre<br>vith a new set of p | ntly connecting via v<br>parameters.) | vireless and you o | change parameters, like SSID, encryption, etc. your connection will |
| WiFi Configuration                               | n                                                  |                                            |                                       |                    |                                                                     |
|                                                  | Enable                                             | wireless 🗸                                 |                                       |                    |                                                                     |
|                                                  |                                                    | SSID RUT24                                 | 10_F674                               |                    |                                                                     |
|                                                  |                                                    | Mode 802.1                                 | 1g+n ∽                                |                    |                                                                     |
|                                                  | (                                                  | Channel Auto                               | ~                                     |                    |                                                                     |
|                                                  | En                                                 | cryption WPA2                              | -PSK                                  | ~                  |                                                                     |
|                                                  |                                                    | Cipher Force                               | TKIP and CCMP (A                      | ES) 🛩              |                                                                     |
|                                                  |                                                    | Key Z0NKw                                  | /16P                                  | ø                  |                                                                     |
|                                                  | Count                                              | ry Code 00 - W                             | /orld                                 | *                  |                                                                     |
| Skip Wizard                                      |                                                    |                                            |                                       |                    | Next                                                                |

- 7. Drücken Sie die Taste **Speichern**. Der Router verwendet nun die neuen Einstellungen und startet neu.
- 8. Wählen Sie **WAN-Schnittstelle** als **Mobilfunk-**Schnittstelle als Gateway zum System.

#### Overview

|                                                                                        |                                             | 31.8% CPU load                                                             | Mobile 🛄             | 0         |                                                          |                                                  | -73 dBm 📶                        |
|----------------------------------------------------------------------------------------|---------------------------------------------|----------------------------------------------------------------------------|----------------------|-----------|----------------------------------------------------------|--------------------------------------------------|----------------------------------|
| Router uptime                                                                          | 0d 13h 37m 19s(sinc                         | e 2020-12-16, 20:25:49)                                                    | Data connec          | tion      | 0d 0h 2m 25s(si                                          | ince 2020-12-17,                                 | 10:00:43)                        |
| Local device time                                                                      | 2020-12-17, 10:03:08                        |                                                                            | State                |           | registered (hom                                          | e); MOBITEL; G                                   | SM                               |
| Memory usage                                                                           | RAM: 50% used                               | FLASH: 20% used                                                            | SIM card sta         | itus      | SIM (Ready)                                              |                                                  |                                  |
| Firmware version                                                                       | RUT2XX_R_00.01.12                           | 2.3                                                                        | Bytes receiv         | ed/sent * | 4.2 MB / 3.9 MB                                          | 3                                                |                                  |
| Wireless 🗓 🖸                                                                           |                                             | ON 📚                                                                       | WAN 🖩 🖾              |           |                                                          |                                                  | Mobile 🙀                         |
| SSID                                                                                   | B RUT240_F674 (AF                           | ?)                                                                         | IP address           |           | 100.80.18.123                                            | W Pul                                            | blic IP address                  |
| Mode                                                                                   | 1- AP; 11 CH (2.462)                        | GHz)                                                                       | WAN failove          | r status  | Failover link is o                                       | disabled                                         |                                  |
| Local Network                                                                          | ۵                                           |                                                                            | Remote M             | anageme   | nt System                                                |                                                  | ON 📿                             |
| IP / netmask                                                                           | 192.168.1.1 / 255.25                        | 5.255.0                                                                    | Status               |           | Standby                                                  |                                                  |                                  |
| DHCP Leases                                                                            | 1                                           |                                                                            | Connection           | State     | Error: Device is<br>login to rms.telto<br>account device | not registered in<br>onika.lt and add t<br>list. | RMS. Please<br>his device to you |
|                                                                                        |                                             |                                                                            |                      |           |                                                          |                                                  |                                  |
| VAN<br>our WAN configuration of<br>Operation Mode                                      | determines how the router w                 | - ill be connecting to the internet.                                       |                      |           |                                                          |                                                  |                                  |
| VAN<br>four WAN configuration<br>Operation Mode<br>Main WAN                            | determines how the router w<br>WAN Failover | ill be connecting to the internet.                                         | -<br>Protocol I      | P Address | Sort                                                     |                                                  |                                  |
| VAN<br>four WAN configuration of<br>Operation Mode<br>Main WAN                         | determines how the router w<br>WAN Failover | ill be connecting to the internet. Interface Name Mobile (WAN)             | Protocol I<br>None   | P Address | Sort<br>3                                                | Edit                                             | _                                |
| VAN<br>Your WAN configuration of<br>Operation Mode<br>Main WAN<br>Main WAN<br>Main WAN | determines how the router w<br>WAN Failover | ill be connecting to the internet. Interface Name Mobile (WAN) WiFi (WAN3) | Protocol I<br>None · | P Address | Sort<br>3                                                | Edit                                             |                                  |

9. Drücken Sie die Taste **Status** -> Überblick, um den Status aller Schnittstellen zu überprüfen

#### Overview

| System 🔟 🖸        |                        | 31.8% CPU load        | Mobile 🖬 🖸            |                                                                             | -73 dBm 📶                                                 |
|-------------------|------------------------|-----------------------|-----------------------|-----------------------------------------------------------------------------|-----------------------------------------------------------|
| Router uptime     | 0d 13h 37m 19s(since   | 2020-12-16, 20:25:49) | Data connection       | 0d 0h 2m 25s(since 2                                                        | 020-12-17, 10:00:43)                                      |
| Local device time | 2020-12-17, 10:03:08   |                       | State                 | registered (home); MO                                                       | OBITEL; GSM                                               |
| Memory usage      | RAM: 50% used          | FLASH: 20% used       | SIM card status       | SIM (Ready)                                                                 |                                                           |
| Firmware version  | RUT2XX_R_00.01.12.     | 3                     | Bytes received/sent * | 4.2 MB / 3.9 MB                                                             |                                                           |
| Wireless 🛙 🖸      |                        | ON 📚                  | WAN 🖬 🖸               |                                                                             | Mobile 😭                                                  |
| SSID              | B RUT240_F674 (AP)     |                       | IP address            | 100.80.18.123                                                               | Public IP address                                         |
| Mode              | 1- AP; 11 CH (2.462 G  | Hz)                   | WAN failover status   | Failover link is disable                                                    | ed                                                        |
| Local Network     | 0                      |                       | Remote Manageme       | ent System                                                                  | ON 🍙                                                      |
| IP / netmask      | 192.168.1.1 / 255.255. | 255.0                 | Status                | Standby                                                                     |                                                           |
| DHCP Leases       | 1                      |                       | Connection State      | Error: Device is not re<br>login to rms.teltonika.l<br>account device list. | gistered in RMS. Please<br>It and add this device to your |

#### 10. Verbindungsprüfung und weitere Schritte

Vergewissern Sie sich, dass Ihr PC nur über A 1753 4G und Wi-Fi-Router mit dem Internet verbunden it (trennen Sie andere Kommunikationskanäle) und versuchen Sie mit Ihrem Browser auf <u>www.google.com</u> zuzugreifen. Falls dies gelingt, ist Ihr Router bereit zur Verwendung mit dem Instrument.

Wenn keine Internetverbindung über A 1753 4G und Wi-Fi-Router hergestellt werden kann:

- Überprüfen Sie die Hardwareverbindungen (SIM-Karte, Stromversorgung, Patchkabel, Antennen,)
- Überprüfen Sie, ob beim Setup die PIN-Nummer richtig eingegeben wurde oder inaktiviert werden sollte.
- Setzen Sie den Router zurück und wiederholen Sie den Vorgang.
- Überprüfen Sie, ob ein 4G- oder WLAN-Signal vorhanden ist.
- Kontaktieren Sie Metrel, wenn Sie Hilfe benötigen.

Das Gerät sollte jetzt so eingerichtet werden, wie im Benutzerhandbuch im Abschnitt: "Remote-Geräteverbindung (über Internet)" beschrieben. Bitte lesen Sie diesen Abschnitt im Handbuch und folgen Sie dem beschriebenen Verfahren zur Herstellung einer Verbindung.

11. Verbinden Sie das Instrument und das Modem mit dem Ethernet-Kabel. Verwenden Sie den Ethernetanschluss am Router, der mit "LAN" markiert ist.

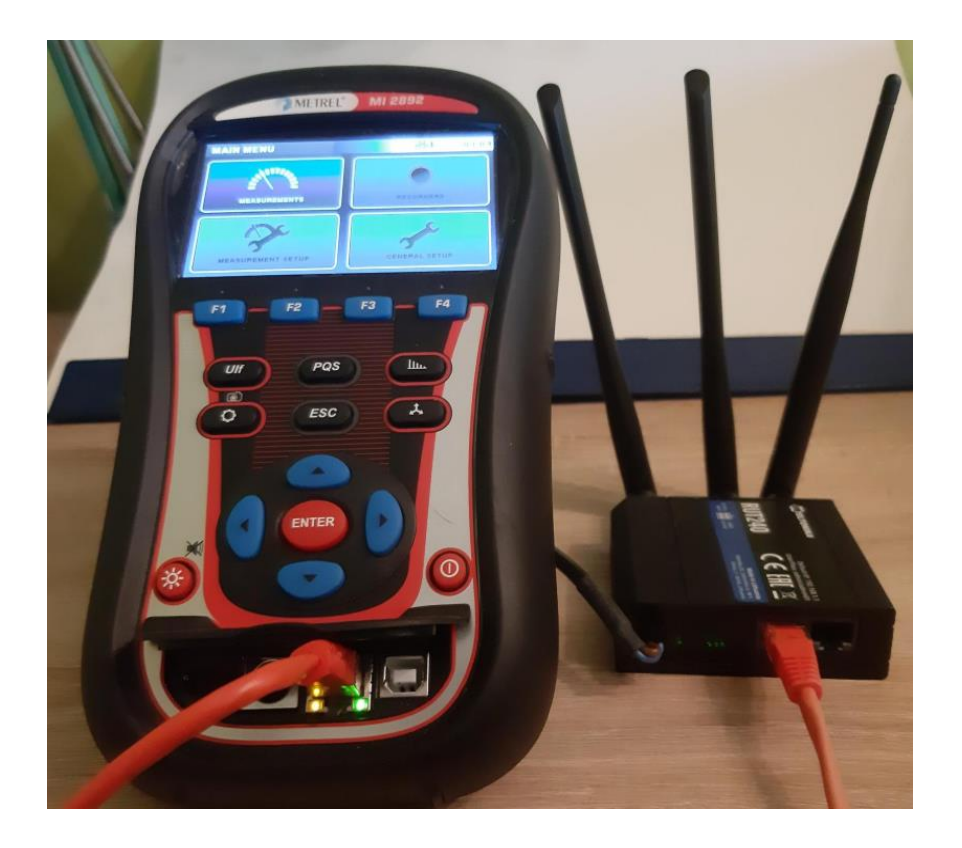

Abbildung 8: Router und MI 2892 Verbindung

# 8.3 Einrichtung - Überblick

### 8.3.1 Netzwerk → Mobilgerät

#### **Mobile Configuration**

| Mobile Configuration                                 |                                                                                                    |
|------------------------------------------------------|----------------------------------------------------------------------------------------------------|
| SIM 1                                                |                                                                                                    |
| Connection type                                      | QMI V                                                                                                    |
| Mode                                                 | NAT ~                                                                                                    |
| Auto APN                                             |                                                                                                    |
| APN                                                  | custom 🗸                                                                                                    |
| Custom APN                                           | internet                                                                                                    |
| Authentication method                                | PAP V                                                                                                    |
| Username                                             | mobitel                                                                                                    |
| Password                                             | ······ Ø                                                                                                    |
| PIN number                                           |                                                                                                    |
| PUK code                                             |                                                                                                    |
| Dialing number                                       | *99#                                                                                                    |
| MTU                                                  | 1500                                                                                                    |
| Service mode                                         | Automatic 🗸                                                                                                    |
| Deny data roaming                                    |                                                                                                    |
| , , ,                                                |                                                                                                    |
| Nobile Data On Demand                                |                                                                                                    |
| Enable                                               | a 🗌                                                                                                    |
| No data timeout (sec                                 | ) 10                                                                                                    |
| Network Frequency Bands                              |                                                                                                    |
| is is band selector option. You can't force specific | band usage, you could choose it if module detects more than one band on selected network service. If all bands |
| e unchecked any band will be used.                   |                                                                                                    |
|                                                      |                                                                                                    |
| Connection method                                    | Automatic 🗸                                                                                                    |
| Force LTE network                                    |                                                                                                    |
| Enable                                               |                                                                                                    |
| Reregiste                                            | r 🗆                                                                                                    |
| Interval (sec                                        | ) 300                                                                                                    |
|                                                      | <b>0</b>                                                                                                    |
|                                                      | Save                                                                                                    |

### 8.4 Verbindungsstatus

Der Verbindungsstatus kann unter dem Informations-Menü **Status -> Netzwerk** überprüft werden.

Hinweis Verbindung mit Router über WiFi-Zugang!

| Mobile      | WAN          | LAN    | Wireless       | OpenVPN   | VRRP                | Access    |           |
|-------------|--------------|--------|----------------|-----------|---------------------|-----------|-----------|
| Mobile      | Inform       | nation |                |           |                     |           |           |
| Mobile      | att          |        |                |           |                     |           |           |
| Data conr   | nection stat | te     |                | Con       | nected              |           |           |
| IMEI        |              |        |                | 8604      | 125046860           | 118       |           |
| IMSI        |              |        |                | 2934      | 4 <b>1110020</b> 61 | 138       |           |
| ICCID       |              |        |                | 8938      | 364101041           | 2061381F  |           |
| Sim card    | state        |        |                | Rea       | dy                  |           |           |
| Signal stre | ength        |        |                | -81       | dBm                 |           |           |
| Cell ID     |              |        |                | 447       | 1                   |           |           |
| Operator    |              |        |                | MOE       | BITEL               |           |           |
| Operator    | state        |        |                | Reg       | istered (hor        | ne)       |           |
| Connectio   | on type      |        |                | 2G (      | GSM)                |           |           |
| Connecte    | d band       |        |                | CDN       | IA BC0              |           |           |
| Bytes rec   | eived *      |        |                | 5.8       | MB (610860          | )2 bytes) |           |
| Bytes sen   | t *          |        |                | 5.4       | MB (566320          | 0 bytes)  |           |
| Reboot m    | odem 😋       | Resta  | art connection | C (Re)reg | ister C             |           | Refresh C |

| Mobile     | WAN      | LAN  | Wireless   | OpenVPN         | VRRP              | Access         |                |          |                     |                      |
|------------|----------|------|------------|-----------------|-------------------|----------------|----------------|----------|---------------------|----------------------|
| WAN Inf    | format   | tion |            |                 |                   |                |                |          |                     |                      |
| WAN        |          |      |            |                 |                   |                |                |          |                     |                      |
| Interface  |          |      |            | Mol             | bile              |                |                |          |                     |                      |
| Туре       |          |      |            | QM              | I                 |                |                |          |                     |                      |
| IP address |          |      |            | 100             | .66.240.27        |                |                |          |                     |                      |
| Netmask    |          |      |            | 255             | .255.255.24       | 8              |                |          |                     |                      |
| Gateway    |          |      |            | 100             | .66.240.28        |                |                |          |                     |                      |
| DNS 1      |          |      |            | 193             | .189.160.13       |                |                |          |                     |                      |
| DNS 2      |          |      |            | 95.             | 176.233.13        |                |                |          |                     |                      |
| Connected  |          |      |            | 0h <sup>-</sup> | 1m 10s            |                |                |          |                     |                      |
| Ports      |          |      |            |                 |                   |                |                |          |                     |                      |
|            |          |      |            |                 |                   |                | _              |          |                     |                      |
|            |          |      |            |                 |                   | .au            |                | ×        |                     |                      |
|            |          |      |            |                 | POWER             | •              | LÂN V          | van      |                     |                      |
|            |          |      |            |                 |                   |                |                |          | •                   |                      |
|            |          |      |            |                 |                   |                |                |          |                     |                      |
| WAN Fail   | over Sta | atus |            |                 | _                 |                |                |          |                     |                      |
|            |          |      |            |                 | WA                | N failover lir | nk is disabled |          |                     | Refresh              |
|            |          |      |            |                 |                   |                |                |          |                     |                      |
| Mobile     | WAN      | LAN  | Wireless   | OpenVPN         | VRRP              | Access         |                |          |                     |                      |
| LAN Info   | ormati   | ion  |            |                 |                   |                |                |          |                     |                      |
| LAN Infor  | mation   |      |            |                 |                   |                |                |          |                     |                      |
| Name       | mation   | ID   |            | 10.             | .C. a d daa a a ( | >              | Materials      |          | Ethomat MAC address | Connected for        |
| Name       |          | 10   | address    | IPV             | o address(        | es)            |                |          | Chernet MAC address | Connected for        |
| Lan        |          | 19   | 12.100.1.1 | -               |                   |                | 200.200.200.0  |          | 00.12.42.27.76.72   | 130 510 575          |
| DHCP Lea   | ases     |      |            |                 |                   |                |                |          |                     |                      |
| Hostname   |          |      | IP address | 3               | LAN               | N name         |                | MAC add  | Iress               | Lease time remaining |
| mhribar    |          |      | 192.168.1. | 112             | Lan               |                |                | 74:E5:F9 | :09:12:5D           | 11h 58m 38s          |
| ?          |          |      | 192.168.1. | 246             | Lan               |                |                | 38:AF:D7 | :AF:58:CB           | 11h 54m 3s           |
| MI2892_182 | 200373   |      | 192.168.1. | 214             | Lan               |                |                | 1E:35:B7 | :15:01:00           | 11h 57m 24s          |
| Porte      |          |      |            |                 |                   |                |                |          |                     |                      |
| Forts      |          |      |            |                 |                   |                |                |          |                     |                      |

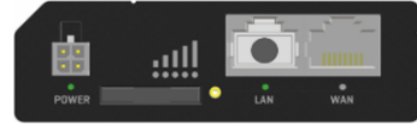

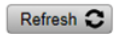

# 9 Remote-Kommunikation über Wi-Fi-Netzwerk

### 9.1 Router-Verbindung

Führen Sie ach dem Auspacken die unten angegebenen Schritte durch, um den Router ordnungsgemäß zu verbinden.

- 4. Befestigen Sie die Wi-Fi-Antenne.
- 5. Schalten Sie Router, Messgerät und PC ein.
- 6. Schließen Sie die Geräte an, wie in der Abbildung unten gezeigt.
  - a. Verwenden Sie ein Ethernet-Kabel, um den Router mit dem PC zu verbinden (LAN-Anschluss verwenden).
    - b. Router einrichten

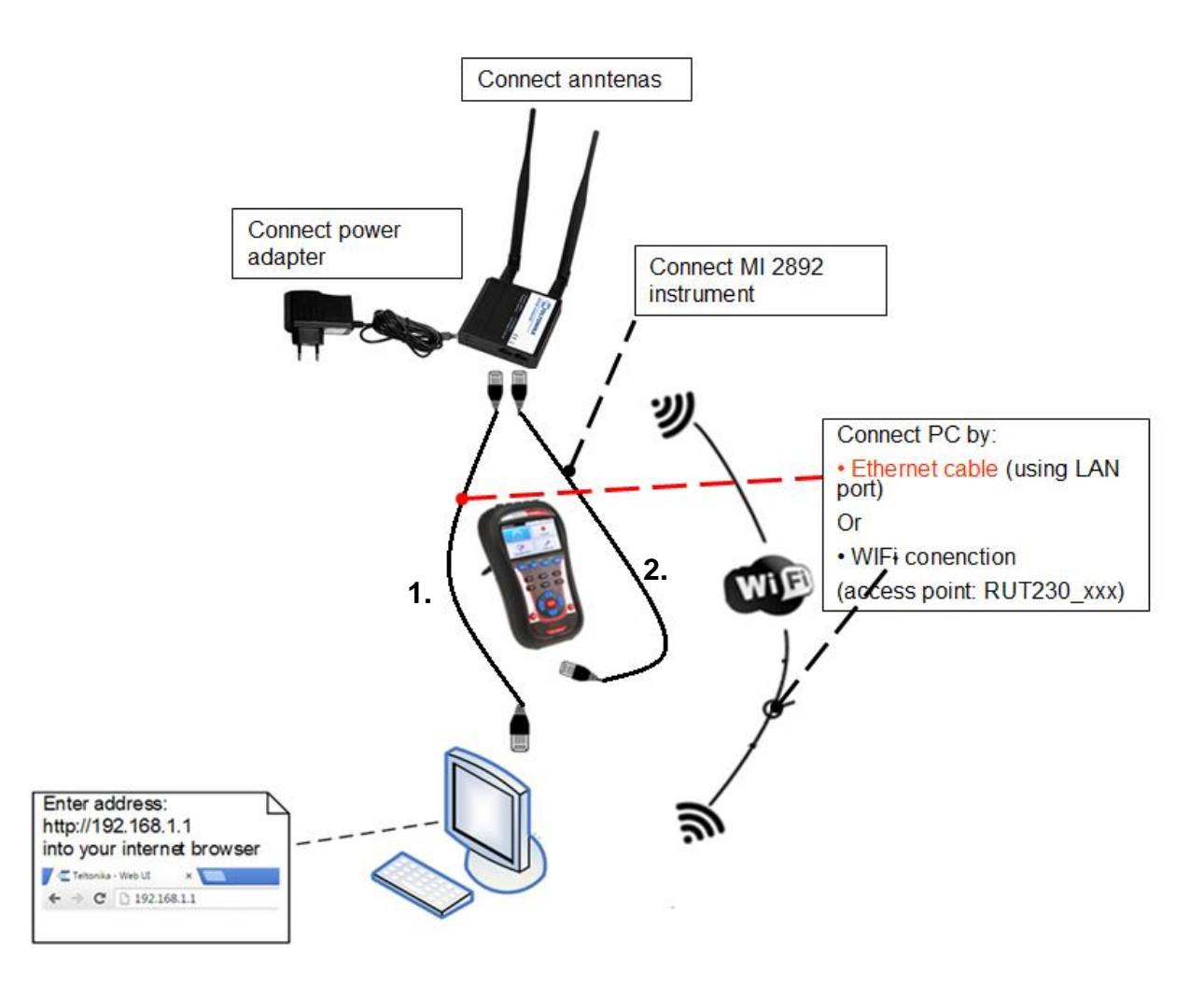

Abbildung 9: Router Wi-Fi Verbindung

### 9.2 Router einrichten

- 9. Um den Router über LAN (Ethernet)-Netzwerk zu verbinden, stecken Sie das Ethernet-Kabel in den Computer und den LAN-Ethernet-Anschluss (am Router mit "LAN" markiert).
- 10. Starten Sie Ihren Browser und geben sie die IP des Routers in das Adressenfeld ein:

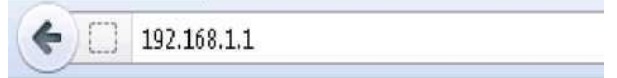

11. Falls die Verbindung erfolgreich war, erscheint ein Login-Bildschirm:

### Authorization Required

Please enter your username and password.

| Username | admin |
|----------|-------|
| Password |       |
|          | Login |

Geben Sie Ihr eigenes Passwort (das Standardkennwort lautet: **admin01**) in das Feld Passwort ein und klicken Sie dann auf die Schaltfläche Anmelden.

- 12. **Hinweis**: Wenn Sie sich das erste Mal einloggen, werden Sie aufgefordert, Ihr Passwort aus Sicherheitsgründen zu ändern. Das neue Passwort muss mindestens 8 Zeichen, davon mindestens einen Großbuchstaben, einen Kleinbuchstaben und eine Zahl, enthalten. Dieser Schritt ist zwingend; Sie können erst nach der Änderung des Passworts mit der WebUI Ihres Routers interagieren.
- 13. Die Basiseinrichtung des Routers wurde unter Punkt 2.2 Router-Einrichtung behandelt. Dieses Benutzerhandbuch behandelt nur die WiFi-Netzauswahl für Datenübertragung und die WAN-Port-Auswahl.

a) Wählen sie im Menü **Netzwerk -> WAN** die Option WiFi (Gateway zum System). Drücken Sie auf die Schaltfläche Speichern und warten Sie, bis der Router den Betriebsmodus neu konfiguriert hat.

#### WAN

Your WAN configuration determines how the router will be connecting to the internet.

|      | Main WAN | WAN Failover | Interface Name | Protocol | IP Address     | Sort |      |
|------|----------|--------------|----------------|----------|----------------|------|------|
| 20   | 0        |              | Mobile (WAN)   | None     | 100.81.133.200 |      | Edit |
| lic. | ۲        |              | WiFi (WAN3)    | DHCP     |                | ••   | Edit |
| 5    | 0        |              | Wired (WAN2)   | DHCP     |                | ••   | Edit |

#### b) Wählen Sie **Scan**, um verfügbare WiFi-Netze zu finden.

| Оре              | eration Mode | 1            |                |          |                |           |
|------------------|--------------|--------------|----------------|----------|----------------|-----------|
|                  | Main WAN     | WAN Failover | Interface Name | Protocol | IP Address     | Sort      |
| ((:-             | ۲            |              | WiFi (WAN)     | DHCP     | -              | Edit Scan |
|                  |              |              | Wired (WAN2)   | DHCP     | -              | • • Edit  |
| ( <sub>1</sub> ) |              |              | Mobile (WAN3)  | None     | 100.81.133.200 | e Edit    |

# c) Wählen Sie das geeignete WiFi-Netz und drücken Sie **Mit Netzwerk** verbinden.

| Profile in use: default                                                                                            | FW ver.: RUT2XX_R_00.01.12.3 |
|----------------------------------------------------------------------------------------------------|------------------------------|
| default1<br>47% Channel: 1   Mode: Master   BSSID: 74:DA:38:C8:BF:86   Encryption: WPA2 PSK (CCMP)                 | Join Network                 |
| AndroidAP55FD AndroidAP55FD S1% Channel: 6   Mode: Master   BSSID: C6:93:D9:61:55:FD   Encryption: WPA2 PSK (CCMP) | Join Network                 |
|                                                                                                    | Repeat scan                  |
|                                                                                                    |                              |

d) Falls nötig, geben Sie das Netzkennwort in dem dafür vorgesehenen Textfeld ein. Klicken Sie danach die Schaltfläche **Speichern**.

| Profile in use: default       |       | FW ver.: RUT2XX_R_00.01.12.3 |
|-------------------------------|-------|------------------------------|
| Join Network: "AndroidAP55FD" |       |                              |
| WPA passphrase                | <br>ø |                              |
| Back to scan results          |       | Save                         |

e) Vor der Übernahme neuer Einstellungen überprüfen Sie bitte nochmals, ob alle Einstellungen korrekt sind - die WiFi-Schnittstelle, die als Gateway zu dem System verwendet wird.

#### WAN

Your WAN configuration determines how the router will be connecting to the internet.

|      | Main WAN | WAN Failover 🗸 | Interface Name | Protocol | IP Address     | Sort |      |      |
|------|----------|----------------|----------------|----------|----------------|------|------|------|
| lle. | ۲        |                | WiFi (WAN)     | DHCP     | 192.168.43.242 |      | Edit | Scan |
| ÿ    | 0        |                | Wired (WAN2)   | DHCP     | -              | ••   | Edit |      |
| 1)   |          |                | Mobile (WAN3)  | None     |                | ••   | Edit |      |

14. Klicken Sie auf die Taste **Status**, um den Status jeder Schnittstelle zu überprüfen.

Der Modem-Verbindungsstatus kann im Informationsmenü **Status -> Übersicht** angesehen werden.

**Hinweis**:Verbindung mit Router über WiFi! MI 2892 über LAN-Anschluss mit Router verbunden.

#### Overview

| System 🗉 🖸        | 9.0%                                | CPU load | Mobile 🛄 🖸            |                                                            | -77 dBm 📶                                                                      |   |
|-------------------|-------------------------------------|----------|-----------------------|------------------------------------------------------------|--------------------------------------------------------------------------------|---|
| Router uptime     | 0d 14h 22m 42s(since 2020-12-16, 20 | 0:25:48) | Data connection       | Disconnected                                               |                                                                                |   |
| Local device time | 2020-12-17, 10:48:30                |          | State                 | registered (home                                           | e); MOBITEL; GSM                                                               |   |
| Memory usage      | RAM: 47% used FLASH: 20             | % used   | SIM card status       | SIM (Ready)                                                |                                                                                |   |
| Firmware version  | RUT2XX_R_00.01.12.3                 |          | Bytes received/sent * | 6.9 MB / 6.4 MB                                            |                                                                                |   |
| Wireless 🗓 🖸      |                                     | ON 察     | WAN 🖬 🖻               |                                                            | WiFi interface is used gateway to the system                                   | а |
| SSID              | AndroidAP55FD (STA); RUT240         | _F674 (  | IP address            | 192.168.43.242                                             | Private IP address                                                             | Γ |
| Mode              | 1 - STA; 1- AP; 6 CH (2.437 GHz)    |          | WAN failover status   | Failover link is d                                         | lisabled                                                                       | 1 |
|                   |                                     |          |                       |                                                            |                                                                                |   |
| Local Network 🛍 🖸 |                                     |          | Remote Manageme       | nt System 🖸 🔤                                              | ON 🝙                                                                           |   |
| IP / netmask      | 192.168.1.1 / 255.255.255.0         |          | Status                | Standby                                                    |                                                                                |   |
| DHCP Leases       | 3                                   |          | Connection State      | Error: Device is<br>login to rms.telto<br>account device I | not registered in RMS. Please<br>onika.lt and add this device to your<br>list. |   |

7. Verbindungsprüfung und weitere Schritte

Stellen Sie sicher, dass Ihr PC nur über A 1753 4G und Wi-Fi Router auf das Internet zugreift (trennen Sie andere Kommunikationskanäle) und versuchen Sie mit Ihrem Browser auf <u>www.google.com</u> zuzugreifen. Bei erfolgreichem Zugriff ist der Router bereit für den Einsatz mit dem Messgerät.

Wenn eine Internetverbindung über A 1753 4G und Wi-Fi-Router nicht hergestellt werden kann:

- Überprüfen Sie die Hardwareverbindungen (SIM-Karte, Stromversorgung, Patchkabel, Antennen, ...)
- Setzen Sie den Router zurück und wiederholen Sie den Vorgang.
- Überprüfen Sie, ob ein WiFi-Signal vorhanden ist.
- Kontaktieren Sie Metrel, wenn Sie Hilfe brauchen.

Das Gerät sollte jetzt so eingerichtet werden wie im Benutzerhandbuch im Abschnitt "Remote-Geräteverbindung (über Internet)" beschrieben. Bitte lesen Sie diesen Abschnitt im Handbuch und folgen Sie dem beschriebenen Verfahren zur Herstellung einer Verbindung.

8. Verbinden Sie das Instrument und das Modem mit dem Ethernet-Kabel. Verwenden Sie den mit "LAN" markierten Ethernet-Port am Router.

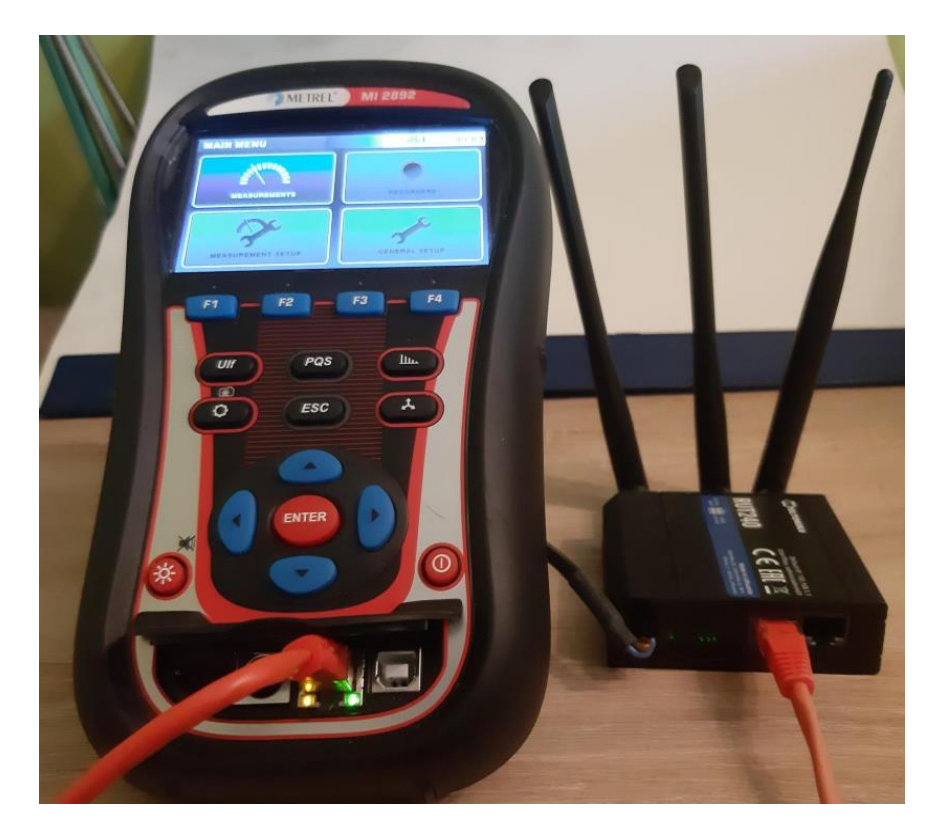

Abbildung 10: Verbindung von Router und MI 2892

## 9.3 Netzwerk - Übersicht

### 9.3.1 Status -> Netzwerk

| Mobile      | WAN         | LAN   | Wireless      | OpenVPN    | VRRP        | Access    |           |
|-------------|-------------|-------|---------------|------------|-------------|-----------|-----------|
| Mobile      | Inform      | ation |               |            |             |           |           |
| Mobile      | dl          |       |               |            |             |           |           |
| Data conn   | ection stat | e     |               | Disc       | onnected    |           |           |
| IMEI        |             |       |               | 8604       | 125046860   | 118       |           |
| IMSI        |             |       |               | 2934       | 111002061   | 38        |           |
| ICCID       |             |       |               | 8938       | 3641010412  | 2061381F  |           |
| Sim card s  | tate        |       |               | Rea        | dy          |           |           |
| Signal stre | ength       |       |               | -77 (      | dBm         |           |           |
| Cell ID     |             |       |               | 4842       | 2           |           |           |
| Operator    |             |       |               | MOE        | BITEL       |           |           |
| Operator s  | tate        |       |               | Regi       | stered (hor | ne)       |           |
| Connectio   | n type      |       |               | 2G (       | GSM)        |           |           |
| Connected   | d band      |       |               | CDN        | IA BC0      |           |           |
| Bytes rece  | ived *      |       |               | 6.91       | MB (725632  | 20 bytes) |           |
| Bytes sent  | *           |       |               | 6.4 1      | MB (674577  | 77 bytes) |           |
| Reboot m    | odem C      | Resta | rt connection | C (Re)regi | ister C     |           | Refresh 3 |

| Mobile     | WAN                   | LAN  | Wireless | OpenVPN | VRRP       | Access |
|------------|-----------------------|------|----------|---------|------------|--------|
| WAN In     | forma                 | tion |          |         |            |        |
|            |                       |      |          |         |            |        |
| WAN        |                       |      |          |         |            |        |
| Interface  |                       |      |          | Wire    | less       |        |
| Туре       |                       |      |          | DHC     | P          |        |
| IP address | 3                     |      |          | 192.    | 168.43.242 |        |
| WAN MAC    | MAC 00:1e:42:2f:f6:74 |      |          |         |            |        |
| Netmask    |                       |      |          | 255.    | 255.255.0  |        |
| Gateway    |                       |      |          | 192.    | 168.43.1   |        |
| DNS 1      |                       |      |          | 192.    | 168.43.1   |        |
| Connected  | đ                     |      |          | 0h 7    | m 21s      |        |
|            |                       |      |          |         |            |        |

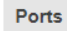

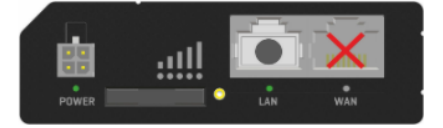

WAN Failover Status

WAN failover link is disabled

Refresh C

| enVPN VRRP Ad | Access |
|---------------|--------|
|---------------|--------|

#### LAN Information

| LAN Information |               |                  |               |                      |                      |
|-----------------|---------------|------------------|---------------|----------------------|----------------------|
| Name            | IP address    | IPv6 address(es) | Netmask       | Ethernet MAC address | Connected for        |
| Lan             | 192.168.1.1   | -                | 255.255.255.0 | 00:1E:42:2F:F6:72    | 14h 23m 51s          |
|                 |               |                  |               |                      |                      |
| DHCP Leases     |               |                  |               |                      |                      |
| Hostname        | IP address    | LAN name         | MAC add       | dress                | Lease time remaining |
| mhribar         | 192.168.1.112 | Lan              | 74:E5:F9      | ):09:12:5D           | 11h 57m 33s          |
| ?               | 192.168.1.246 | Lan              | 38:AF:D       | 7:AF:58:CB           | 11h 54m 0s           |
| MI2892_18200373 | 192.168.1.214 | Lan              | 1E:35:B7      | 7:15:01:00           | 11h 25m 10s          |

Ports

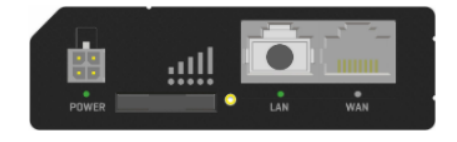

| Mobile WAN         | LAN Wireless      | OpenVPN | VRRP       | Access      |                 |         |                      |
|--------------------|-------------------|---------|------------|-------------|-----------------|---------|----------------------|
| Wireless Inforr    | nation            |         |            |             |                 |         |                      |
| Wireless Informati | ion               |         |            |             |                 |         |                      |
| Channel            |                   | 6 (2.   | 437 GHz)   |             |                 |         |                      |
| Country code       |                   | 00 (\   | Norld)     |             |                 |         |                      |
| Wireless Status    |                   |         |            |             |                 |         |                      |
| SSID               | Mode              | Encr    | yption     |             | Wireless MAC    | Sigi    | nal quality Bit rate |
| AndroidAP55FD      | Station (STA)     | WPA     | 2 PSK (CCI | MP)         | C6:93:D9:61:55  | :FD 50% | 65.0 MBit/s          |
| RUT240_F674        | Access Point (AP) | WPA     | 2 PSK (TKI | P, CCMP)    | 02:1E:42:2F:F6: | 74 63%  | 6 58.5 MBit/s        |
| Associated Station | ns                |         |            |             |                 |         |                      |
| MAC address        | Device nam        | ie S    | ignal      | RX rate     |                 | TX rate |                      |
| 74:E5:F9:09:12:5D  | mhribar           | -6      | 6 dBm      | 65.0 Mbit/s | , MCS 6, 20MHz  | 65.0 Mb | oit/s, MCS 7, 20MHz  |
| 74:E5:F9:09:12:5D  | mhribar           | -6      | 6 dBm      | 65.0 Mbit/s | , MCS 6, 20MHz  | 65.0 Mb | oit/s, MCS 7, 20MHz  |

Refresh C

# 4 Firmware-Upgrade

Moderne Router-Upgrade-Firmware vom Hersteller, um dem Endbenutzer die besten Funktionen bereitzustellen. Die aktuelle Router-Firmware kann unter **System – Firmware** eingesehen werden.

| Profile in use: default |                       | FW ver.: RUT2XX_R_00.01.12.3         |
|-------------------------|-----------------------|--------------------------------------|
| Firmware FOTA           |                       |                                      |
| Firmware                |                       |                                      |
| Current Firmware Inform | ation                 | Firmware Available On Server         |
| Firmware version        | RUT2XX_R_00.01.12.3   | Firmware version RUT2XX_R_00.01.13.1 |
| Firmware build date     | 2020-07-01, 08:11:52  |                                      |
| Kernel version          | 3.18.44               | Check for new FW C                   |
| Bootloader version      | 3.2.2                 |                                      |
| Firmware Upgrade Settin | gs                    |                                      |
| Keep all settings       | <ul> <li>✓</li> </ul> |                                      |
| Upgrade from server 🗸   |                       |                                      |

Falls die Firmware auf dem Server neuer ist als die Firmware auf dem Router, empfehlen wir ein Upgrade.

#### Firmware

| Current Firmware Information | I.                   | Firmware Available On Ser | ver                 |
|------------------------------|----------------------|---------------------------|---------------------|
| Firmware version             | RUT2XX_R_00.01.12.3  | Firmware version          | RUT2XX_R_00.01.13.1 |
| Firmware build date          | 2020-07-01, 08:11:52 |                           | Charle for now EW 🔿 |
| Kernel version               | 3.18.44              |                           | Check for new FVV   |
| Bootloader version           | 3.2.2                |                           |                     |
| Firmware Ungrade Settings    |                      |                           |                     |
| i innware opgrade Settings   |                      |                           |                     |
| Keep all settings            | <b>V</b>             |                           |                     |
| Upgrade from server 🗸        |                      |                           |                     |

Upgrade from server Upgrade from file Upgrade

Ein Upgrade könnte direkt vom Server oder aus der BIN-Datei durchgeführt werden, heruntergeladen von

https://wiki.teltonika-networks.com/view/RUT240\_Firmware\_Downloads

| Firmware Upgrade  | Firmware Upgrade Settings |                               |  |  |
|-------------------|---------------------------|-------------------------------|--|--|
| Keep all settings | <b>~</b>                  |                               |  |  |
| Upgrade from file | Firmware image file       | Choose File RUT2XX_RWEBUI.bin |  |  |
| Upgrade           |                           |                               |  |  |
|                   |                           |                               |  |  |
|                   |                           |                               |  |  |
| Firmware          |                           |                               |  |  |

#### Firmware upgrade -verification succeeded

The new firmware image was uploaded successfully. This is the last chance to abort the firmware upgrade if required. Click "Upgrade" below to start the firmware upgrade procedure.

Checksum: d9390127a725a8775b1ba50e66263535
 Size: 12.63 MB(15.19 MB available)

- All configuration files will be kept.

Cancel

Upgrade

# 5 Konfiguration des WAN-Ports als LAN

Der Wan-Port des Routers könnte als LAN-Port konfiguriert werden. In diesem Fall könnten **zwei PQAs** mit einem Router verbunden und remote gelesen werden.

#### Netzwerk -> LAN

#### LAN

| Configuration |                       |  |
|---------------|-----------------------|--|
| General Setup | Advanced Settings     |  |
|               | Override MTU 1500     |  |
|               | Use gateway metric 0  |  |
|               | Use WAN port as LAN 🗹 |  |

# 6 Technische Daten

In diesem Abschnitt ist die Basis-Spezifikation für den Router angegeben. Die vollständige technische Spezifikation finden Sie in der RUT 240 Bedienungsanleitung, die von Teltonika zur Verfügung gestellt wird.

### 6.1 Allgemeine Angaben

| Abmessungen          | 74 mm L x 83 mm W x 25 mm H                     |
|----------------------|-------------------------------------------------|
| Gewicht              | 125 g                                           |
| Ethernet Kabel Länge | 1,5 m                                           |
| Stromversorgung      | 9 - 30V / 1 A                                   |
| Leistungsaufnahme    | < 5W                                            |
| Antenne              | 2 x SMA für LTE, 1 x RP-SMA für WiFi-           |
|                      | Antennenanschlüsse                              |
| Datenübertragung     | 2G/3G/4G, Wi-Fi, Ethernet                       |
| Statusanzeigen       | 3 x Verbindungstyp-Status-LEDs, 5x Signalstärke |
|                      | LEDs, 2 x LAN-Status-LEDs 1x Strom-LED          |
| Betriebstemperatur   | -40 °C ÷ 75 °C                                  |
| Lagertemperatur      | $-45 {}^{0}\text{C} \div 80 {}^{0}\text{C}$     |

### 6.2 Mobil

| Mobilmodul                                                 | 4G (LTE) – Cat 4 bis zu 150 Mbps, 3G – bis zu 42 Mbps, 2G – bis zu 236.8 kbps |  |  |  |  |  |  |
|------------------------------------------------------------|-------------------------------------------------------------------------------|--|--|--|--|--|--|
| Status                                                     | Signalstärke (RSSI), SINR, RSRP, RSRQ, EC/IO, RSCP Bytes                      |  |  |  |  |  |  |
|                                                            | gesendet/empfangen                                                            |  |  |  |  |  |  |
| Bridge Direkte Verbindung (Bridge) zwischen mobile ISP und |                                                                               |  |  |  |  |  |  |
|                                                            | LAN                                                                           |  |  |  |  |  |  |
| SMS                                                        | SMS-Status, SMS-Konfiguration, SMS gesendet/empfangen über HTTP an SMS,       |  |  |  |  |  |  |
|                                                            | geplante SMS, SMS-Autoreply, SMPP                                             |  |  |  |  |  |  |
| Passthrough                                                | Router ordnet seine mobile WAN-IP-Adresse einem anderen Gerät im LAN zu.      |  |  |  |  |  |  |
| APN                                                        | Auto APN                                                                      |  |  |  |  |  |  |
| Black/Withelists                                           | Blacklist/Whitelist für Betreiber                                             |  |  |  |  |  |  |
| Multiple PDN                                               | Möglichkeit der Verwendung unterschiedlicher PDNs für mehrere Netz-Zugänge    |  |  |  |  |  |  |
| (optional)                                                 | und Dienstleistungen                                                          |  |  |  |  |  |  |
| Band-                                                      | Band Lock, Statusanzeige für verwendetes Band                                 |  |  |  |  |  |  |
| Management                                                 |                                                                               |  |  |  |  |  |  |

### 6.3 Drahtlos

| Drahtlos-Modus   | IEEE 802.11b/g/n, Zugangspunkt (AP), Station (STA)                                         |
|------------------|--------------------------------------------------------------------------------------------|
| WiFi             | WPA2-Enterprise (mit externem/internem Radiusserver), WPA2-PSK, WPA-PSK, WEP, MAC Filter   |
| WiFi Sicherheit  | WPA2-Enterprise - PEAP, TLS, TTLS, AES-CCMP, TKIP, Auto Cipher Modi, Client Separation     |
| SSID             | SSID Stealth Modus und Zugriffskontrolle auf Basis von MAC-Adresse                         |
| WiFi Nutzer      | Bis zu 50 Verbindungen gleichzeitig                                                        |
| Wireless Hotspot | Captive Portal (Hotspot), interner/externer Radiusserver, integrierte anpassbare Zielseite |

### 6.4 Ethernet

| WAN | 1 x WAN Port (kann für LAN konfiguriert werden) 10/100 Mbps, kompatibel mit IEEE 802.3, IEEE 802.3u Standards, unterstützt Auto MDI/MDIX |
|-----|----------------------------------------------------------------------------------------------------|
| LAN | 1 x LAN-Port, 10/100 Mbps, kompatibel mit IEEE 802.3, IEEE 802.3u Standards, unterstützt Auto MDI/MDIX                                   |

### 6.5 Netzwerk

| Routing                               | Statisches Routing, dynamisches Routing (BGP, OSPF v2, RIP v1/v2, RIPng, OSPF6)                                                                                                    |
|---------------------------------------|----------------------------------------------------------------------------------------------------|
| VoIP passthrough<br>Unterstützung     | H.323 und SIP-alg Protokoll NAT-Helfer, Ermöglichen ordnungsgemäßes Routing von VoIP-Paketen                                                                                                    |
| Netzwerkprotokolle                    | TCP, UDP, IPv4, IPv6, ICMP, NTP, DNS, HTTP, HTTPS, FTP, SMTP, SSL v3, TLS, ARP, VRRP, PPP, PPPoE, UPnP, SSH, DHCP, Telnet, SMNP, MQTT, Wake On Lan (WOL)                                                       |
| Verbindungsüberwachung                | Ping Reboot, Periodischer Reboot, LCP und ICMP für Verbindungsprüfung                                                                                                    |
| Firewall                              | Port Forward, Traffic Rules, Custom Rules                                                                                                    |
| DHCP                                  | Statische und dynamische IP-Zuweisung, DHCP Relayed                                                                                                    |
| QoS / Smart Queue<br>Management (SQM) | Verkehrspriorität-Warteschlange nach Absender/Empfänger,<br>Dienstleistung, Protokoll oder Port, Verkehrspriorität-Warteschlange nach<br>Absender/Empfänger, Dienstleistung, Protokoll oder Port, WMM, 802.11e |
| DDNS                                  | Unterstützung >25 Dienstleister, mehr können manuell konfiguriert werden                                                                                                    |
| Netz-Backup                           | VRRP, Mobile, Drahtgebundene und WiFi WAN Optionen, die jeweils als<br>Backup verwendet werden können, unter Verwendung eines<br>automatischen Failover                                                        |
|                                       |                                                                                                    |

### 6.6 Sicherheit

| Authentifizierung             | Vorab mitgeteilter Schlüssel, digitale Zertifikate, X.509 Zertifikate                                                                                                    |
|-------------------------------|----------------------------------------------------------------------------------------------------|
| Firewall                      | Vorkonfigurierte Firewall-Regeln können über web-ui zugelassen werden, unbegrenzte Firewall-Konfiguration via CLI; DMZ; NAT; NAT-T                                                               |
| Verhinderung von<br>Angriffen | DDOS Verhinderung (SYN Überflutungsschutz, SSH Schutz vor Angriffen,<br>HTTP/HTTPS Schutz vor Angriffen), Verhinderung von Port-Scan (SYN-FIN,<br>SYN-RST, X-mas, NULL flags, FIN Scan-Angriffe) |
| WiFi Sicherheit               | WPA2-Enterprise – PEAP, EAP-TLS, TLS, TTLS. AES-CCMP, TKIP, Auto Cipher Modi, Client Separation                                                                                                  |
| VLAN                          | Tag-basiete VLAN Separation                                                                                                    |
| Mobile Quota<br>Control       | Einrichtung von kundenspezifischen Datenlimits für die SIM-Karte                                                                                                    |
| WEB Filter                    | Blacklist zum Blockieren unerwünschter Websites, Whitelist zum Spezifizieren von nur zugelassenen Seiten                                                                                         |
| Zugriffssteuerung             | Flexible Zugriffssteuerung für TCP, UDP, ICMP-Pakete, MAC-Adressenfilter                                                                                                    |